## **ARM Programming Environment**

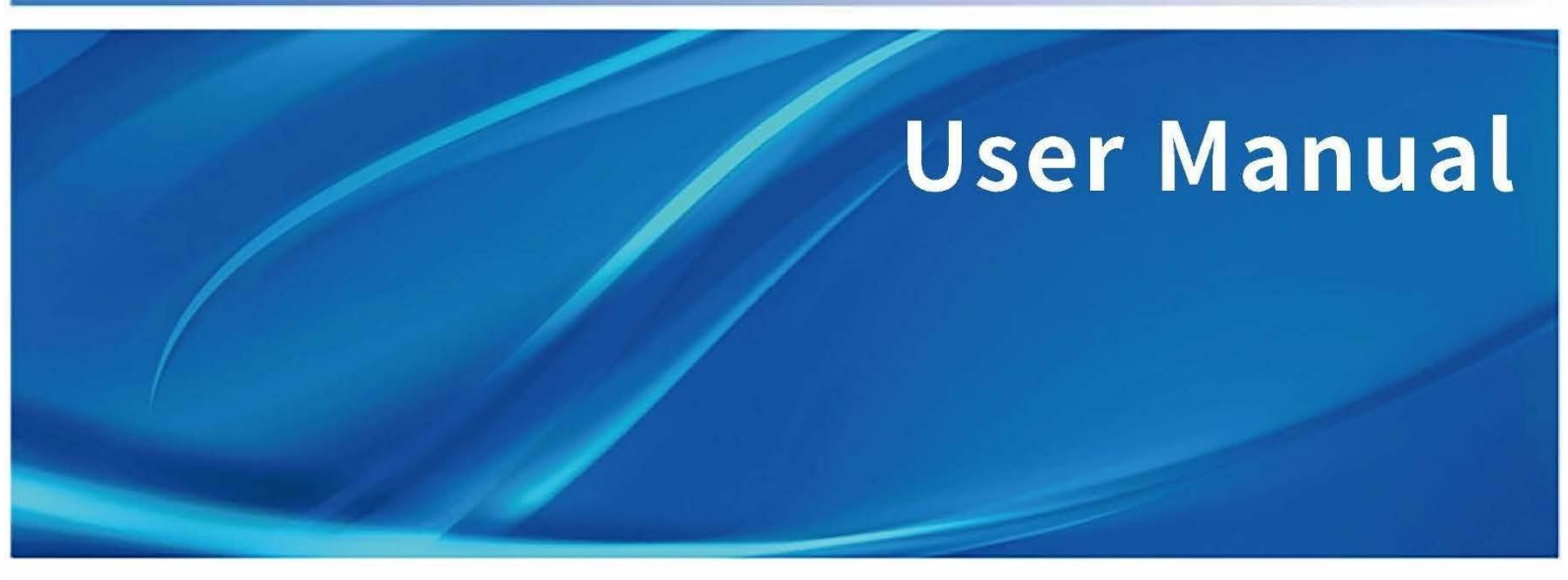

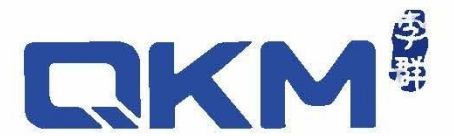

# User Manual

ARM Programming Environment

This manual applies only to Pallas version

\*Supports Pallas firmware 1.7.34 and above

\*Supports ARM version 3.3.39 and above

Document version V1.0.6

Issued on 01/03/2024

QKM Technology (Dongguan) Co., Ltd.

## Preface

Thank you for using our programming software ARM. This manual describes the instructions to properly use the product. Read this manual carefully before use. Keep this manual properly for future reference.

#### General

This manual provides detailed information on the functions, usage and other aspects of ARM so that users can fully understand and properly use the product.

#### **Target reader**

This manual applies to:

| Signs and meanings |                            |
|--------------------|----------------------------|
| Testing Engineer   | Technical Support Engineer |
| R&D Engineer       | Software Engineer          |

The signs in this document clearly indicate any dangers, warnings, attentions and notes that may occur while users perform the operations described in this manual; be sure to pay attention to the following signs when they appear in this document.

The signs in this manual are described in the table below.

| Signs   | Description                                                                                                    |  |
|---------|----------------------------------------------------------------------------------------------------|--|
| DANGER  | It indicates an imminently hazardous situation, which if not avoided, will result in death or serious injury.                                                 |  |
| WARNING | It indicates a potentially hazardous situation would occur, which if not avoided could result in person injury and damage.                                    |  |
|         | It indicates a unpredictable situation would occur,<br>which if not avoided could result in software system<br>damage, performance degradation, or data loss. |  |
|         | It gives the description on key information and operation tips.                                                                                               |  |

#### Copyright© 2023 QKM Technology (Dongguan) Co., Ltd.

#### All Rights Reserved.

QKM Technology (Dongguan) Co., Ltd. (hereinafter referred to as QKM) owns the patents, copyrights and other intellectual property rights of this product and its software. Without the written authorization of QKM, any unit or individual shall not extract or copy the contents of this document; and shall not directly or indirectly reproduce, manufacture, process and use this product and related parts.

#### **Trademark statement**

**CIXM** is the trademark of QKM Technology Co., Ltd., and QKM possesses the ownership of the trademark.

#### Disclaimer

QKM takes no responsibility for direct, indirect, special, incidental or corresponding losses or liabilities resulted from the improper use of this Manual or the product.

The contents of this document are subject to change any time due to product upgrade or other reasons. QKM reserves the right to change the products or specifications in this manual without prior notice. To know the latest information of this product, please visit the QKM's website for downloading.

#### QKM Technology (Dongguan) Co., Ltd. (Head Office)

Room 402, Unit 1, Building 5, No.11 University Road, Songshan Lake Park, Dongguan City, Guangdong Province

Tel.: +86 0769-27231381 Fax: +86 0769-27231381-8053 Post code: 523808 Email: service@qkmtech.com Website: www.qkmtech.com

## Contents

| Preface                                 |      |
|-----------------------------------------|------|
| Contents                                | V    |
| List of Figures                         | VIII |
| List of Tables                          | XIII |
| Chapter 1 ARM Overview                  | 1    |
| 1.1 Prerequisites                       | 1    |
| 1.2 Product Features                    | 1    |
| Chapter 2 ARM Setup                     | 2    |
| 2.1 Installation Environment            | 2    |
| 2.2 Software Setup                      | 2    |
| Chapter 3 Introduction of ARM Functions | 4    |
| 3.1 ARM Interface                       | 4    |
| 3.2 Menu Bar                            | 5    |
| 3.2.1 File                              | 5    |
| 3.2.2 Edit                              | 5    |
| 3.2.3 View                              | 6    |
| 3.2.4 Debug                             | 7    |
| 3.2.5 Tools                             | 7    |
| 3.2.6 Window                            | 8    |
| 3.2.7 Help                              | 9    |
| 3.2.8 Shortcut key                      | 9    |
| 3.2.9 Output Window                     | 11   |
| 3.3 Connecting Robots                   | 13   |
| 3.3.1 IP Modify the Computer IP         | 13   |

| 3.3.2 Robot Scan16                          |
|---------------------------------------------|
| 3.3.3 Modify the Robot IP17                 |
| 3.3.4 Connecting                            |
| 3.4 Introduction to Language Mode Switching |
| 3.5 Login Permissions23                     |
| 3.6 Robot Control Panel24                   |
| 3.7 Introduction of Common Tools            |
| 3.7.1 IDN Configuration                     |
| 3.7.2 I/O Setting                           |
| 3.7.3 Global Variables                      |
| 3.7.4 Latch Manager                         |
| 3.7.5 Modbus TCP                            |
| 3.7.6 Tool Frame35                          |
| 3.7.7 User Frame                            |
| 3.7.8 Jog Control                           |
| 3.7.9 Interference Zone                     |
| 3.7.10 Home Calibration                     |
| 3.7.11 Conveyor Manager50                   |
| 3.7.12 VotF Wizard50                        |
| 3.7.13 Macro Command Debugger51             |
| 3.7.14 Data Logger                          |
| 3.7.15 System Diagnostics55                 |
| 3.7.16 Communications Assistant             |
| 3.7.17 Firmware Upgrade57                   |
| 3.7.18 Boot Configuration58                 |
| Chapter 4 ARM Programming                   |
| 4.1 Create QRL Projects61                   |

| 4.2 Load QRL Programs     | 62 |
|---------------------------|----|
| 4.3 QRL Program File      | 64 |
| 4.4 Run QRL Program       | 66 |
| 4.5 Run Background Thread | 67 |

## List of Figures

| Figure 2-1 Prepare Setup Package                              | 2  |
|---------------------------------------------------------------|----|
| Figure 2-2 Start Setup                                        | 2  |
| Figure 2-3 Select Installation Folder                         | 3  |
| Figure 2-4 Installation Folder is Complete                    | 3  |
| Figure 3-1 ARM Interface                                      | 4  |
| Figure 3-2 Output                                             | 11 |
| Figure 3-3 Threads                                            | 11 |
| Figure 3-4 Error List                                         | 12 |
| Figure 3-5 Find Results                                       | 12 |
| Figure 3-6 Run a Specified Program                            | 12 |
| Figure 3-7 Breakpoints                                        | 13 |
| Figure 3-8 Conditional Breakpoint                             | 13 |
| Figure 3-9 Network and Sharing Center                         | 14 |
| Figure 3-10 Local Area Connection Status                      | 14 |
| Figure 3-11 Local Area Connection Properties                  | 15 |
| Figure 3-12 Internet Protocol Version 4 (TCP/IPv4) Properties | 15 |
| Figure 3-13 Robot Scan                                        | 16 |
| Figure 3-14 Select Robot                                      | 17 |
| Figure 3-15 Change IP                                         | 17 |
| Figure 3-16 Set IP                                            | 18 |
| Figure 3-17 Set Network Segment                               | 18 |
| Figure 3-18 Connect to Robot                                  | 19 |
| Figure 3-19 Connection Failure                                | 19 |
| Figure 3-20 Successful Connection                             | 20 |

| Figure 3-21 Macro Mode                                        | 21 |
|---------------------------------------------------------------|----|
| Figure 3-22 Robot System Status in Macro Mode                 | 21 |
| Figure 3-23 QRL Mode                                          | 22 |
| Figure 3-24 Set as Background Project                         | 22 |
| Figure 3-25 Start QRL Project                                 | 23 |
| Figure 3-26 Select Permissions                                | 23 |
| Figure 3-27 Login                                             | 24 |
| Figure 3-28 Robot Control Panel                               | 24 |
| Figure 3-29 Robot Information                                 | 25 |
| Figure 3-30 System Log                                        | 25 |
| Figure 3-31 System Information                                | 26 |
| Figure 3-32 Simple Operations                                 | 26 |
| Figure 3-33 Select IDN Configuration                          | 27 |
| Figure 3-34 IDN Parameter Configuration                       | 27 |
| Figure 3-35 Select I/O Setting Interface                      | 28 |
| Figure 3-36 I/O Setting Interface                             | 28 |
| Figure 3-37 Remark Name of I/O                                | 29 |
| Figure 3-38 Monitor and Operate I/O                           | 30 |
| Figure 3-39 Create Custom Groups                              | 30 |
| Figure 3-40 Select Global Variables                           | 31 |
| Figure 3-41 Global Variables Interface                        | 31 |
| Figure 3-42 Global Variables Favorite                         | 32 |
| Figure 3-43 Latch Manager                                     | 32 |
| Figure 3-44 Latch Manager Interface                           | 33 |
| Figure 3-45 Select Modbus TCP Wizard Interface                | 33 |
| Figure 3-46 Modbus TCP Wizard Interface                       | 34 |
| Figure 3-47 I/O Correspondence in Modbus TCP Wizard Interface | 35 |

| Figure 3-48 Select Tool Frame Calibration Interface     |    |
|---------------------------------------------------------|----|
| Figure 3-49 List of Tool Coordinates                    |    |
| Figure 3-50 Tool Frame Calibration Interface            |    |
| Figure 3-51 Record Location A                           |    |
| Figure 3-52 Record Location B                           |    |
| Figure 3-53 Calculate Tool Coordinates                  |    |
| Figure 3-54 User Frame                                  |    |
| Figure 3-55 User Frame Coordinate                       |    |
| Figure 3-56 Select Jog Manual Interface                 |    |
| Figure 3-57 Coordinate Display in Jog Control Interface | 40 |
| Figure 3-58 Simple Operations                           | 42 |
| Figure 3-59 Interference Zone                           | 43 |
| Figure 3-60 Interference Zone Interface                 | 44 |
| Figure 3-61 Diagonal Method of Interference Zone        | 45 |
| Figure 3-62 Center Method of Interference Zone          | 46 |
| Figure 3-63 Macro Activation Way                        | 47 |
| Figure 3-64 I/O Activation Way                          | 47 |
| Figure 3-65 Macro+AutoRetry Activation Way              | 47 |
| Figure 3-66 I/O+AutoRetry Activation Way                |    |
| Figure 3-67 I/O Output Mode                             |    |
| Figure 3-68 Use User Frame                              |    |
| Figure 3-69 Select Home Calibration                     |    |
| Figure 3-70 Home Calibration Interface                  | 50 |
| Figure 3-71 Select Conveyor Manager                     | 50 |
| Figure 3-72 Select VotF Wizard                          | 51 |
| Figure 3-73 Select Macro Command Window                 | 51 |
| Figure 3-74 Macro Command Window                        | 52 |

| Figure 3-75 Select Data Logger             |
|--------------------------------------------|
| Figure 3-76 Data Logger Interface53        |
| Figure 3-77 Data Interface                 |
| Figure 3-78 Freq Interface54               |
| Figure 3-79 System Diagnosis55             |
| Figure 3-80 Version Check                  |
| Figure 3-81 Robot Diagnosis                |
| Figure 3-82 Select Communication Assistant |
| Figure 3-83 Communication Assistant        |
| Figure 3-84 Select Firmware Upgrade57      |
| Figure 3-85 Upgrade Configuration          |
| Figure 3-86 Upgrade Configuration          |
| Figure 3-87 Select Boot Configuration59    |
| Figure 3-88 Boot Configuration60           |
| Figure 4-1 Select New - Pallas Project61   |
| Figure 4-2 New Solution                    |
| Figure 4-3 Select Open - Pallas Project62  |
| Figure 4-4 Select a QRL program63          |
| Figure 4-5 Local location63                |
| Figure 4-6 Load to Remote Location63       |
| Figure 4-7 Download Solution64             |
| Figure 4-8 QRL Program Files64             |
| Figure 4-9 New Item65                      |
| Figure 4-10 Create File65                  |
| Figure 4-11 Open a ql file66               |
| Figure 4-12 Select and Run QRL Program66   |
| Figure 4-13 Thread Running Status67        |

| Figure 4-14 Thread Aborted Status | 67 |
|-----------------------------------|----|
| Figure 4-15 Thread Stopped Status | 67 |
| Figure 4-16 Set Background Thread | 67 |
| Figure 4-17 Run Background Thread | 68 |

## List of Tables

| Table 3-1 File Operation Functions      | 5  |
|-----------------------------------------|----|
| Table 3-2 Edit Functions                | 6  |
| Table 3-3 View Functions                | 6  |
| Table 3-4 Debug Functions               | 7  |
| Table 3-5 Tool Functions                | 8  |
| Table 3-6 Window Functions              | 9  |
| Table 3-7 Help Functions                | 9  |
| Table 3-8 Introduction of Shortcut Keys | 11 |
| Table 3-9 Six-axis Robot Config         | 41 |
| Table 3-10 Six-axis Robot Status Value  | 41 |

## Chapter 1 ARM Overview

ARM is the software programming environment suitable for robots produced by QKM Technology (Dongguan) Co., Ltd. (hereinafter referred to as QKM). Users may develop various functional software based on ARM.

#### 1.1 Prerequisites

- 1) Proficient in QKM Robot Language (QRL).
- 2) Familiar with the mode of motion of the robot.
- **1.2 Product Features**

Main characteristics of ARM

- 1) Quickly write QKM robot programs;
- 2) Set robot motion trajectories and parameters;
- 3) Easily operate QKM robots;
- 4) Modify robot motion parameters on line;
- 5) Directly comment codes;
- 6) Automatically complete codes;
- 7) Quickly look up functional codes;
- 8) Quickly query error messages.

## Chapter 2 ARM Setup

- 2.1 Installation Environment
- 1) NET45 environment;
- 2) Win7, Win8, Win10 systems;
- 3) Memory: 2G or more.

#### 2.2 Software Setup

**Step 1** Download an ARM setup package ARM-3.X.XX-Setup-En from the official website of QKM, as shown in Figure 2-1.

| To ARM-3.3.39-Setup-En.exe 2023/11/7 20:27 334,258 KE |
|-------------------------------------------------------|
|-------------------------------------------------------|

Figure 2-1 Prepare Setup Package

Step 2 Double-click the left button to install the software, as shown in Figure 2-2.

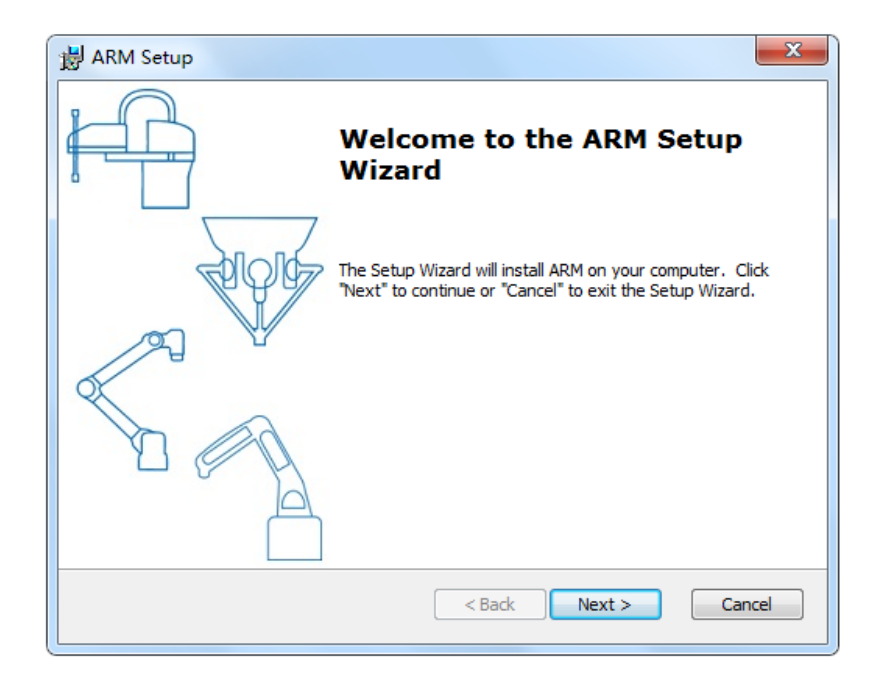

Figure 2-2 Start Setup

**Step 3** Select the installation folder (recommended on non-C drive) and click on "Next", as shown in Figure 2-3.

| 邊 ARM Setup                                                                                     |                  |
|-------------------------------------------------------------------------------------------------|------------------|
| Select Installation Folder                                                                      |                  |
| This is the folder where ARM will be installed.                                                 |                  |
|                                                                                                 |                  |
| To install in this folder, click "Next". To install to a different folder, enter i<br>"Browse". | t below or click |
| Follow                                                                                          |                  |
| Eolder:<br>C:\Program Files (x86)\QKIM\ARM\                                                     | Browse           |
|                                                                                                 |                  |
|                                                                                                 |                  |
|                                                                                                 |                  |
|                                                                                                 |                  |
| < Back Next >                                                                                   | Cancel           |

Figure 2-3 Select Installation Folder

**Step 4** Click on "Install" to complete the installation.

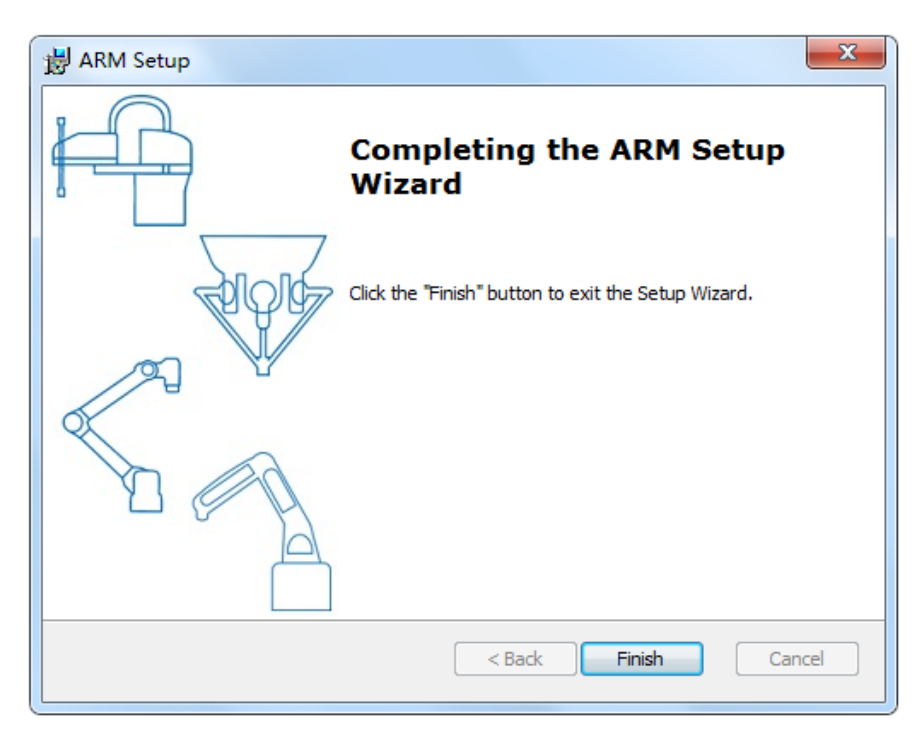

Figure 2-4 Installation Folder is Complete

## Chapter 3 Introduction of ARM Functions

This chapter mainly introduces the interface and functions of ARM for users to use this software quickly and expertly.

#### 3.1 ARM Interface

| Automation Resource Man                                                                                                    | ager : Pallas                            |                        |                         |                   |                                | _ = ×                     |
|----------------------------------------------------------------------------------------------------|------------------------------------------|------------------------|-------------------------|-------------------|--------------------------------|---------------------------|
| File Edit View Debug Tools                                                                                                    | Window Help 🕦                            |                        |                         | 0                 | 0                              | 路 Engineer •              |
| <b></b>                                                                                                    |                                          | M Thread: MainThrea    | d-Initialized 🔹 🕨 🕪     |                   |                                |                           |
| Pallas Solution Explorer  Remote Location HMIRobot_3_0 HMIRobot_3_1_0 HMIRobot_3_1_0 HMILUSe_HY LINLONCD NewSolution222 ③ TB1607OK1013 Test123 YML_retry_NET C Location NewSolution NewSolution HMIRobot_3_1_0 | G                                        |                        |                         | - 1               | Robot Control<br>System Manage | 0 8 6 1                   |
|                                                                                                    | 6                                        |                        |                         |                   | Power On                       | Power Off 10% Robot Speed |
| Pailas Solutio         QRL Comma           Connected         Device: 192.168.12.230                                                                                                    | Dutput Threads Error Lis<br>Current File | t Find Results Watch E | Breakpoints Condition B | Breakpoint<br>Ln0 | Col0 Ch0                       | Ins                       |

Figure 3-1 ARM Interface

1 Menu bar, where all functions of the software are displayed.

② Area for switching languages, switching between Macro and QRL, running programs and changing states.

③ Flash remote location, where robot running programs, configuration files, library files, etc. are stored.

④ PC location, indicating computer disks.

⑤ Program running panel area, where programs are viewed, debugged, etc.

(6) Robot control window, where output information of all controllers is displayed.

 $\bigcirc$  Output window, where the contents corresponding to selected outputs, threads, error list, find results, watch, and breakpoints are displayed.

(a) System status window, where robot system status is displayed, and the robot can be manually enabled and disabled.

<sup>(9)</sup> Speed displaying area, where the current robot speed is displayed, and the robot running speed can be adjusted.

10 Login permission, select the permission to operate the software.

#### 3.2 Menu Bar

#### 3.2.1 File

The file operations include New, Open, Close All, Save Current File, Save All, Print, Recent Projects, Exit, etc. In which:

| Name              | Function                                                                      |
|-------------------|-------------------------------------------------------------------------------|
| New               | Create new QRL projects                                                       |
| Open              | Open local existing QRL projects                                              |
| Close All         | Close all opened QRL projects                                                 |
| Save Current File | Save currently opened QRL project                                             |
| Save All          | Save all QRL project files in the software                                    |
| Recent Projects   | Quickly find the recently opened or newly created QRL project in the software |
| Exit              | Exit ARM                                                                      |

| Table 3-1 Fil | e Operation | Functions |
|---------------|-------------|-----------|
|---------------|-------------|-----------|

#### 3.2.2 Edit

The basic edit functions include Undo, Redo, Cut, Copy, Paste, Delete, Select All, Find and Replace, etc.

| Name | Function              |
|------|-----------------------|
| Undo | Undo the current edit |

#### ARM programming environment

| Redo             | Redo the previously undone content                  |
|------------------|-----------------------------------------------------|
| Cut              | Cut the currently selected content                  |
| Сору             | Copy the currently selected content                 |
| Paste            | Paste the copied or cut content to the current line |
| Delete           | Delete the line on which caret is located           |
| Select all       | Select all current contents                         |
| Find and Replace | Quickly find and replace objects                    |

#### Table 3-2 Edit Functions

#### 3.2.3 View

The view functions include Project Manager, Class View, Output, Find Results, Threads, Error, Find, Watch, Breakpoints, etc.

| Name            | Function                                                                                   |
|-----------------|--------------------------------------------------------------------------------------------|
| Project Manager | Manage QRL projects in ARM                                                                 |
| Class View      | Quickly find various classes required for programming<br>to facilitate project development |
| Output          | Output various information that needs to be displayed during program running               |
| Find results    | Display information that matches your search                                               |
| Threads         | Display thread status in window                                                            |
| Error           | Display information of error list in window                                                |
| Find            | Display information of results found in window                                             |
| Watch           | Display information of monitored variables in window                                       |
| Breakpoints     | Display information of running program breakpoints in window                               |

#### Table 3-3 View Functions

#### 3.2.4 Debug

The debug functions include Compile, Set Breakpoints, Remove Breakpoints from Current File, Remove All Breakpoints from Project, and Remove All Breakpoints from Solution.

| Name                                    | Function                                                |
|-----------------------------------------|---------------------------------------------------------|
| Connect or disconnect                   | Connecting or disconnecting a robot                     |
| Scan Robot                              | Scan the robots in the current LAN                      |
| Compile                                 | Compile QRL programs                                    |
| Set Breakpoints                         | Set breakpoints in program                              |
| Remove Breakpoints from<br>Current File | Remove all breakpoints from current .ql file            |
| Remove All Breakpoints from Project     | Remove all breakpoints from current project             |
| Remove All Breakpoints from Solution    | Remove all project breakpoints from associated solution |

Table 3-4 Debug Functions

#### 3.2.5 Tools

The tool functions include Macro Command Window, Jog Manual, I/O Setting, Tool Frame Calibration, Module Parameter, CM Wizard, Fixed Camera Calibration, Visual Tool Calibration, Modbus TCP Wizard, Data Logger, Battery Wizard, Pallas Firmware Update, Quick Debug, User Control, Latch Manager, Options, etc.

| Module    | Title             | Function                                            |
|-----------|-------------------|-----------------------------------------------------|
|           | IDN Configuration | Viewing and Setting IDN Parameters                  |
| Donomatan | I/O Setting       | Set I/O interface                                   |
| Settings  | Global Variables  | Monitor global variables set for modifying programs |
|           | Latch Manager     | Set latch signal trigger parameters                 |

#### ARM programming environment

|                        | Modbus TCP                  | Configure Modbus TCP parameters                                          |
|------------------------|-----------------------------|--------------------------------------------------------------------------|
| Coordinate<br>Settings | Tool Frame                  | Calibrate and manage tool coordinate system                              |
|                        | User Frame                  | Calibrate and manage user coordinate system                              |
|                        | Jog Control                 | Control robot manual interface                                           |
| Robot<br>Controls      | Interference Zone           | Set and manage the interference zone of the robot                        |
|                        | Home Calibration            | Calibrate the home of the robot                                          |
| Robot                  | Conveyor Manager            | Configure conveyor parameters, calibrate conveyor, teach at points, etc. |
| Application            | VotF Wizard                 | Configure VotF parameters                                                |
| Vision Tool            | Vision Tool<br>Calibration  | This function is not complete and currently not supported                |
|                        | Macro Command<br>Debugger   | Send and debug macro command                                             |
| Debugging              | Data Logger                 | Collect robot data and analyze the data                                  |
| and Analyzing<br>Tool  | System Diagnostics          | Version detection, device diagnosis, and SD card repair                  |
|                        | Communications<br>Assistant | Debugging robot communication<br>(TCP/UDP/serial port) function          |
| Other                  | Firmware Upgrade            | Upgrade robot firmware and configuration files                           |
|                        | Boot Configuration          | Set Dedicated I/O                                                        |

#### Table 3-5 Tool Functions

#### 3.2.6 Window

The window functions include theme option.

| Name    | Function                                                                                |
|---------|-----------------------------------------------------------------------------------------|
| Theme   | Users can set theme colors according to their personal habits                           |
| Layout  | Restore software default layout                                                         |
| Options | Functions such as setting Chinese and English, setting default layout, and opening logs |

Table 3-6 Window Functions

#### 3.2.7 Help

The help functions include View Help, About ARM, etc.

| Name                 | Function                                                                     |
|----------------------|------------------------------------------------------------------------------|
| View Help            | Quickly switch to Precise Documentation Library for facilitating development |
| Technical<br>support | Provide technical support information                                        |
| About ARM            | View current software version information                                    |

#### Table 3-7 Help Functions

### 3.2.8 Shortcut key

| Signs | Name              | Function                           |  |
|-------|-------------------|------------------------------------|--|
| L.    | Open              | Open target QRL projects           |  |
|       | Save Current File | nt File Save currently opened file |  |
| B     | Save All          | Save all opened files              |  |
| 0     | Navigate Backward | Navigate backward in caret mode    |  |

#### ARM programming environment

| Signs    | Name                           | Function                                             |
|----------|--------------------------------|------------------------------------------------------|
| 0        | Navigate Forward               | Navigate forward in caret mode                       |
| Q        | Quick Connect or<br>Disconnect | Quickly connect to or disconnect from mechanical arm |
|          | Decrease Indent                | Decrease indents of selected lines                   |
| E        | Increase Indent                | Increase indents of selected lines                   |
| ē        | Comment Selected<br>Lines      | Comment selected lines                               |
| <b>×</b> | Uncomment<br>Selected Lines    | Uncomment selected lines                             |
|          | Switch Tabs on<br>Current Line | Add or cancel tabs to current line                   |
|          | Move to Previous<br>Tab        | Move caret to previous tab                           |
|          | Move to Next Tab               | Move caret to next tab                               |
| X        | Clear All Tabs                 | Clear all tabs from current file                     |
| a,       | Replace and Find               | Quickly replace or find objects                      |
| Μ        | Macro Mode                     | Currently in macro mode                              |
| Q        | QRL Mode                       | Currently in QRL mode                                |
| •        | Start                          | Start target Macro/QRL projects                      |
| ▶        | Continue                       | Continue target Macro/QRL projects                   |
| П        | Pause                          | Pause target Macro/QRL projects                      |

Chapter 3 Simple Applications of ARM

| Signs | Name      | Function                                                           |
|-------|-----------|--------------------------------------------------------------------|
|       | Stop      | Stop target Macro/QRL projects                                     |
| ¥     | Step Into | Step into after starting program debug or running to endpoint      |
| \$    | Step Over | Step over after starting program debug or running to endpoint      |
| 1     | Step Out  | Continue to run program after step into, step over, or breakpoint. |

#### Table 3-8 Introduction of Shortcut Keys

#### 3.2.9 Output Window

#### 1. Output

Display outputs from the program during compilation or execution, as shown in Figure 3-2.

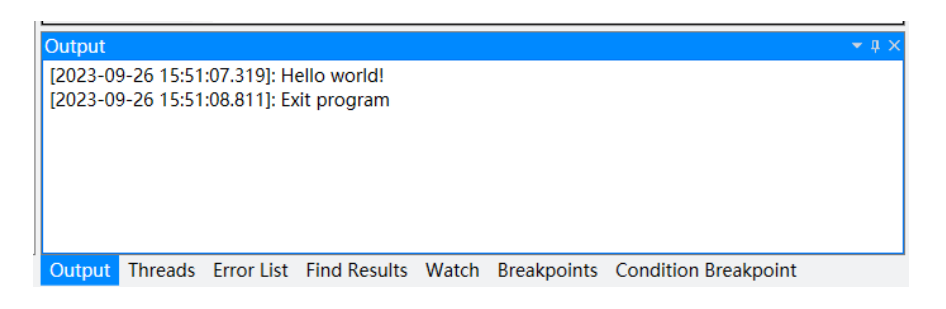

#### Figure 3-2 Output

#### 2. Threads

Display threads being executed and their status, as shown in Figure 3-3.

| Threads    |             |                     |               |              |              | <b>→</b> ‡ × |
|------------|-------------|---------------------|---------------|--------------|--------------|--------------|
| Thread N   | State       | Status Info         | Solution      | Project      | File         | Line Nun     |
| BGThread   | Initialized | 0                   | -             | -            | -            | -            |
| MainThread | Aborted     | 0                   | test          | project      | -            | -            |
|            |             |                     |               |              |              |              |
|            |             |                     |               |              |              |              |
|            |             |                     |               |              |              |              |
| Output Th  | reads Error | List Find Results W | atch Breakpoi | nts Conditio | on Breakpoin | nt           |

#### Figure 3-3 Threads

#### 3. Error List

Display all error codes, descriptions and the number of lines where the codes are located in the file during program compilation, as shown in Figure 3-4.

| Threads    |             |                        |             |              |              | <b>~</b> ↓ × |
|------------|-------------|------------------------|-------------|--------------|--------------|--------------|
| Thread N   | State       | Status Info            | Solution    | Project      | File         | Line Nun     |
| BGThread   | Initialized | 0                      | -           | -            | -            | -            |
| MainThread | Aborted     | 0                      | test        | project      | -            | -            |
|            |             |                        |             |              |              |              |
|            |             |                        |             |              |              |              |
|            |             |                        |             |              |              |              |
| Output Th  | reads Error | List Find Results Wate | h Breakpoir | nts Conditio | n Breakpoint | t            |

Figure 3-4 Error List

#### 4. Find Results

Display the line and total number of project files where the finding is located, as shown in Figure 3-5.

| Find Results                                                                                                    | <b>→</b> ‡ × |
|----------------------------------------------------------------------------------------------------|--------------|
| <b>ð</b>                                                                                                    |              |
| /media/flash/PallasSolutions/test/project/main.ql(3): print("Hello world1!")<br>/media/flash/PallasSolutions/test/project/main.ql(5): print("Hello world2!")<br>/media/flash/PallasSolutions/test/project/main.ql(7): print("Hello world3!")<br>/media/flash/PallasSolutions/test/project/main.ql(9): print("Hello world4!")<br>/media/flash/PallasSolutions/test/project/main.ql(10): print("Hello world5!")<br>Total found: 5 |              |
| ▲                                                                                                    | •            |
| Output Threads Error List Find Results Watch Breakpoints Condition Breakpoint                                                                                                    |              |

Figure 3-5 Find Results

#### 5. Watch

Monitor the execution of specified thread variables in the program, as shown in Figure 3-6.

| Watch  |         |            |              |       |             |                      | ★ 0 × |
|--------|---------|------------|--------------|-------|-------------|----------------------|-------|
| Name   |         |            | Value        |       |             | Associated Thread    |       |
| tCount |         |            | 6            |       | م           | MainThread           |       |
| tIndex |         |            | 10           |       | Q           | MainThread           |       |
|        |         |            |              |       |             |                      |       |
|        |         |            |              |       |             |                      |       |
|        |         |            |              |       |             |                      |       |
| Output | Threads | Error List | Find Results | Watch | Breakpoints | Condition Breakpoint | ,     |

Figure 3-6 Run a Specified Program

#### 6. Breakpoints

Display the file location of each breakpoint (including tabs and breakpoints) in the project. as shown in Figure 3-7.

| Breakpoints                                                        | Breakpoints 👻 🗸 🛪                                                             |              |                                                      |           |  |  |
|--------------------------------------------------------------------|-------------------------------------------------------------------------------|--------------|------------------------------------------------------|-----------|--|--|
| Number                                                             | Solution Name                                                                 | Project Name | File Name                                            | File Line |  |  |
| 1                                                                  | Test123                                                                       | project      | /media/flash/PallasSolutions/Test123/project/main.ql | 3         |  |  |
| 2                                                                  | Test123                                                                       | Test123      | /media/flash/PallasSolutions/Test123/Test123/main.ql | 2         |  |  |
| 3 Test123 Test123                                                  |                                                                               | Test123      | /media/flash/PallasSolutions/Test123/Test123/main.ql | 4         |  |  |
| 4 test project /media/flash/PallasSolutions/test/project/main.ql 9 |                                                                               | 9 -          |                                                      |           |  |  |
| Output Th                                                          | Dutput Threads Error List Find Results Watch Breakpoints Condition Breakpoint |              |                                                      |           |  |  |

Figure 3-7 Breakpoints

#### 7. Condition Breakpoints

Suspend programs being executed by adding thread interruption judgment conditions. When a running program meets the conditions, it will automatically be suspended.

| 12             | 在*                      |                                                                     |     |              |
|----------------|-------------------------|---------------------------------------------------------------------|-----|--------------|
| 13             | ⊖funct                  | Conditional Breakpoint Setting                                      | ×   |              |
| 14             |                         |                                                                     |     |              |
| 15             | -                       | Thread:                                                             |     |              |
| 16             | R                       | BGThread 🔹                                                          |     |              |
| 17             |                         |                                                                     |     |              |
| 18             | -                       | The selected thread will break when the following condition is met: |     |              |
| 19             | t                       | 4 m day 10                                                          |     |              |
| 20             | $\ominus$ $\frac{1}{2}$ | undex == 10                                                         |     |              |
| 21             |                         |                                                                     |     |              |
| 22             |                         |                                                                     | Add | ~            |
| Condition Brea | kpoint                  |                                                                     |     | <b>~</b> ₫ × |
| Number         | Thread                  | Conditional expression                                              |     |              |
| 1              | MainThread              | {tindex==10}                                                        |     |              |
|                |                         |                                                                     |     |              |
|                |                         |                                                                     |     |              |
| 1              |                         |                                                                     |     |              |
|                |                         |                                                                     |     |              |

Figure 3-8 Conditional Breakpoint

#### 3.3 Connecting Robots

Before connecting the robot, you need to set the IP address of the PC and the robot to the same network segment (the default IP address of the robot factory is: 192.168.10.120).

#### 3.3.1 IP Modify the Computer IP

The steps to modify the IP address of the PC are as follows: Step 1: Open the Network and Sharing Center and click Local Area Connection.

| 🕞 💬 🗢 🔛 🕨 Control Panel 🕨           | All Control Panel Items   Network and Sharing Center                                                               | er 👻 🍫 Search Con 🔎                                           |
|-------------------------------------|----------------------------------------------------------------------------------------------------|---------------------------------------------------------------|
| Control Panel Home                  | View your basic network information a                                                                              | nd set up connections                                         |
| Change adapter settings             | 📃 🔍 —— 🚑                                                                                                    | See full map                                                  |
| Change advanced sharing<br>settings | WIN-JU7Q1D9J4NO Netwo<br>(This computer)                                                                           | rk Internet                                                   |
|                                     | View your active networks                                                                                          | Connect or disconnect                                         |
|                                     | Network<br>Public network                                                                                          | Access type: Internet<br>Connections: U Local Area Connection |
|                                     | Change your networking settings<br>Set up a new connection or network<br>Set up a wireless, broadband, dial-up, ad | hoc, or VPN connection; or set up a router or access point.   |
|                                     | Connect to a network<br>Connect or reconnect to a wireless, wired                                                  | d, dial-up, or VPN network connection.                        |
|                                     | Choose homegroup and sharing options<br>Access files and printers located on other                                 | ;<br>r network computers, or change sharing settings.         |
| See also                            | Troubleshoot problems                                                                                              |                                                               |
| HomeGroup                           | Diagnose and repair network problems, o                                                                            | or get troubleshooting information.                           |
| Internet Options                    |                                                                                                    |                                                               |
| Windows Firewall                    |                                                                                                    |                                                               |

Figure 3-9 Network and Sharing Center

Step 2: In the pop-up local connection status window, click the Properties button.

| 📱 Local Area Connection Statu | is 💌              |
|-------------------------------|-------------------|
| General                       |                   |
| Connection                    |                   |
| IPv4 Connectivity:            | Internet          |
| IPv6 Connectivity:            | No network access |
| Media State:                  | Enabled           |
| Duration:                     | 02:49:44          |
| Speed:                        | 100.0 Mbps        |
| Details                       |                   |
| Activity                      |                   |
| Sent —                        | — 💵 — Received    |
| Bytes: 4,692,7                | 20,735,879        |
| Properties Disabl             | e Diagnose        |
|                               | Close             |

Figure 3-10 Local Area Connection Status

Step 3: In the pop-up local connection properties window, double-click Internet Protocol version 4 (TCP/IPv4).

| Local Area Connection Properties                                                                                                    |
|----------------------------------------------------------------------------------------------------|
| Networking                                                                                                    |
| Connect using:                                                                                                    |
| Intel(R) PRO/1000 MT Network Connection                                                                                                    |
| Configure This connection uses the form terms:  Client for Microsoft Kas  Client for Microsoft Kas  Client for Microsoft Vacion of (TCP/IPv4)  File and Printer Protocol Version 4 (TCP/IPv4)  File and Printer Topology Discovery wapper I/V Driver  A Link-Layer Topology Discovery Responder |
| Install Uninstall Properties                                                                                                    |
| Description                                                                                                    |
| Transmission Control Protocol/Internet Protocol the default<br>wide area network protocol that provid<br>across diverse interconnected network                                                                                                    |
| OK Cancel                                                                                                    |

Figure 3-11 Local Area Connection Properties

Step 4: In the pop-up Internet Protocol version 4 (TCP/IPv4) property window, modify the IP address. The IP address of the PC should be in the same network segment as the IP address of the QKM robot, that is, The first three digits of the IP address are consistent, but the last digit is not. After the modification is complete, click the OK button. Complete the modification of the IP address of the PC.

| Internet Protocol Version 4 (TCP/IPv4)                                                                                                    | Properties 2 X      |  |
|----------------------------------------------------------------------------------------------------|---------------------|--|
| General                                                                                                    |                     |  |
| You can get IP settings assigned automatically if your network supports this capability. Otherwise, you need to ask your network administrator for the appropriate IP settings. |                     |  |
| Obtain an IP address automatica                                                                                                    | llv                 |  |
| Ose the following IP address:                                                                                                    |                     |  |
| IP address:                                                                                                    | 192 - 168 - 10 - 2  |  |
| Subnet mask:                                                                                                    | 255 · 255 · 255 · 0 |  |
| Default gateway:                                                                                                    | · · ·               |  |
| Obtain DNS server address auto                                                                                                    | matically           |  |
| Ose the following DNS server add                                                                                                    | dresses:            |  |
| Preferred DNS server:                                                                                                    |                     |  |
| Alternate DNS server:                                                                                                    | • • •               |  |
| Validate settings upon exit                                                                                                    | Advanced            |  |
|                                                                                                    | OK Cancel           |  |

Figure 3-12 Internet Protocol Version 4 (TCP/IPv4) Properties

#### 3.3.2 Robot Scan

Before connecting to the robot, if you do not know the robot's IP address, click the Connect icon, and click the Scan button in the pop-up Connect to Pallas dialog box. Use the IP scan function to obtain a list of currently available devices, and view the IP address of the robot you want to connect to in the list.

| 🔉 Automation Resource Manager : Pallas _ 🗉 ×                                                                                                    |                        |  |  |
|----------------------------------------------------------------------------------------------------|------------------------|--|--|
| File Edit View Debug Tools Window Help                                                                                                    | 😤 Engineer 🔻           |  |  |
| ■ 🖻 🛛 🗣 💀 📮 🔛 🗶 🔍 🔍                                                                                                    |                        |  |  |
| Pallas Solution Explorer                                                                                                    | Robot Control 🔷 🗸      |  |  |
| PC Location C                                                                                                    | System Manage 🛃 🧧      |  |  |
| Image: Solution     Image: Solution     I |                        |  |  |
|                                                                                                    |                        |  |  |
| Connect to Pallas                                                                                                    | ×                      |  |  |
|                                                                                                    |                        |  |  |
| Robot IP Ad                                                                                                    | dress                  |  |  |
| 192.168.12                                                                                                    | 230 ×                  |  |  |
|                                                                                                    |                        |  |  |
| Scan                                                                                                    | Cancel                 |  |  |
|                                                                                                    |                        |  |  |
|                                                                                                    |                        |  |  |
| Condition Prosknoint                                                                                                    |                        |  |  |
| Number Thread Conditional expression                                                                                                    |                        |  |  |
|                                                                                                    |                        |  |  |
|                                                                                                    | Power On Power State   |  |  |
|                                                                                                    | 10% Robot Speed        |  |  |
| Pallas Soluti QRL Comm Output Threads Error List Find Results Watch Breakpoin                                                                                                    | s Condition Breakpoint |  |  |

Figure 3-13 Robot Scan

In the pop-up device list interface, view the list of devices that can be connected to the current local area network. Select the robot to connect and click Select. The IP address of the robot to be connected is automatically filled in the IP address field of the Connect to Pallas dialog box.

| D | evices List                                     |                                    |                         |               |                                                                 | × |
|---|-------------------------------------------------|------------------------------------|-------------------------|---------------|-----------------------------------------------------------------|---|
|   | Robot Serial Number<br>(• IP Address Conflict ) | Robot Information                  | Node ID<br>( • master ) | Node Hardtype | Ethernet Information(● Unseperate )<br>( Show All Information ) |   |
|   |                                                 | Name: 1<br>Type:                   | 0                       | Comm          | • 192.168.12.100                                                |   |
|   | unknown                                         | Name: MotorBox230<br>Type: unknown |                         | Comm          | • 192.168.10.120                                                |   |
|   |                                                 |                                    |                         |               |                                                                 |   |
|   |                                                 |                                    |                         |               |                                                                 |   |
|   |                                                 |                                    |                         |               |                                                                 |   |
|   |                                                 |                                    |                         |               |                                                                 |   |
|   |                                                 |                                    |                         |               |                                                                 |   |
|   |                                                 |                                    |                         |               |                                                                 |   |
|   |                                                 |                                    |                         |               |                                                                 |   |
|   |                                                 |                                    |                         |               |                                                                 |   |
|   |                                                 |                                    |                         |               |                                                                 |   |
|   |                                                 |                                    |                         |               |                                                                 |   |
|   |                                                 |                                    |                         |               |                                                                 |   |
|   |                                                 |                                    |                         |               |                                                                 |   |
|   | Scan                                            |                                    |                         |               | Select                                                          |   |

Figure 3-14 Select Robot

#### 3.3.3 Modify the Robot IP

If you want to modify the robot IP, you can double-click the device in the device list, enter the modified IP in the IP setting column on the right, and click the Settings button to modify the selected robot's IP.

| Devices List                     |                         |               |                                                                  | ×                                                   |
|----------------------------------|-------------------------|---------------|------------------------------------------------------------------|-----------------------------------------------------|
| ot Information                   | Node ID<br>( • master ) | Node Hardtype | Ethernet Information( • Unseperate )<br>( Show All Information ) | IP Config                                           |
| ne: unknown<br>-0400-0204-1700TS | 0                       | Comm          | • 192.168.12.230                                                 | Robot Config                                        |
| Name: 1<br>Type:                 | 0                       | Comm          | • 192.168.16.199                                                 | Serial Numb                                         |
| Name:/0<br>be: unknown           | 0                       | Comm-E        | • 192.168.12.249                                                 | Type: AH3-0400-0204-1700TS                          |
| 4                                |                         |               |                                                                  | IP Address: 192.168.12.230<br>Gateway: 192.168.12.2 |
| Scan                             |                         |               | Select                                                           | Config                                              |

Figure 3-15 Change IP

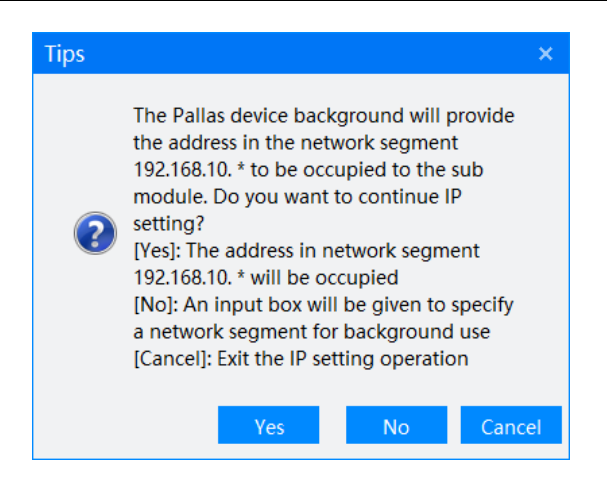

Figure 3-16 Set IP

Set the IP network segment of the submodule according to the prompt in the pop-up prompt box

Yes: The submodule IP and the robot IP are in the same network segment.

No: Enter the IP network segment of the submodule in the pop-up box.

Cancel: Cancel IP settings

Note: A robot has multiple child node devices (Comm or Cell), and each child node device occupies 2 IP addresses.

| Input IP Segment | × |
|------------------|---|
| IP Segment:*     |   |
| Sure Cance       |   |

Figure 3-17 Set Network Segment

#### 3.3.4 Connecting

After modifying the IP address of the PC, open the ARM programming software. Click the Connect icon, and in the pop-up connection window, select or manually enter the IP address of the robot to be connected, and click the Connect button.

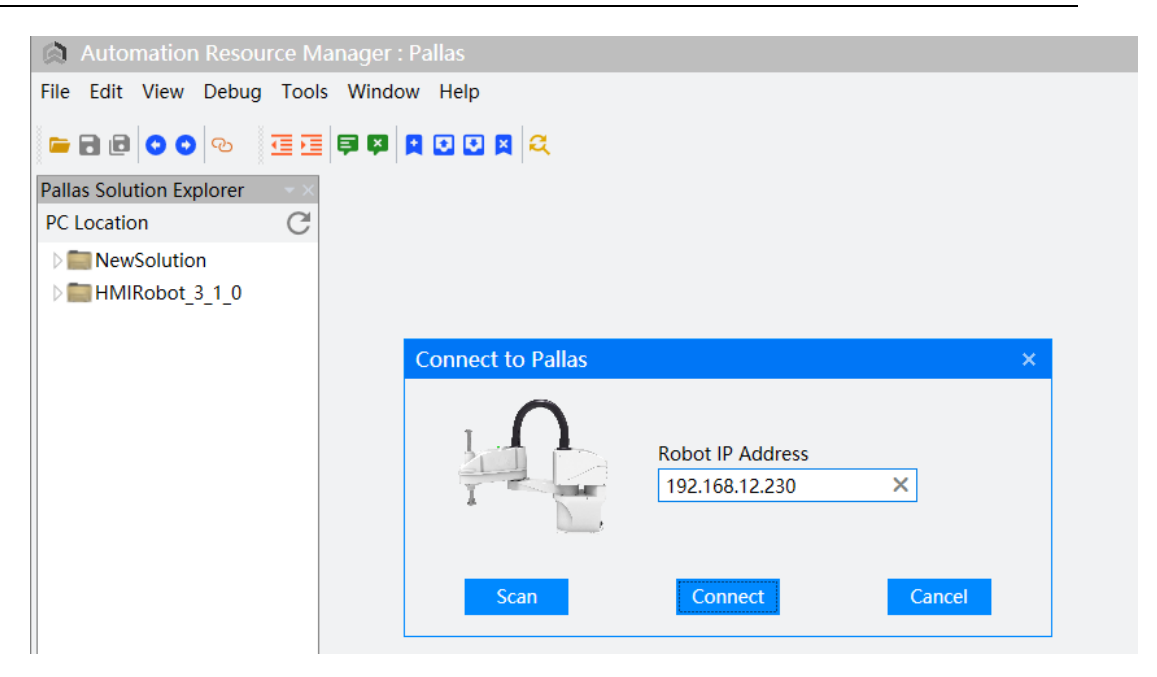

Figure 3-18 Connect to Robot

After failing to connect to the robot, a prompt window will pop up indicating a connection failure. If the connection fails, check whether the network cable connecting the PC and the robot is loose and whether the robot is powered on.

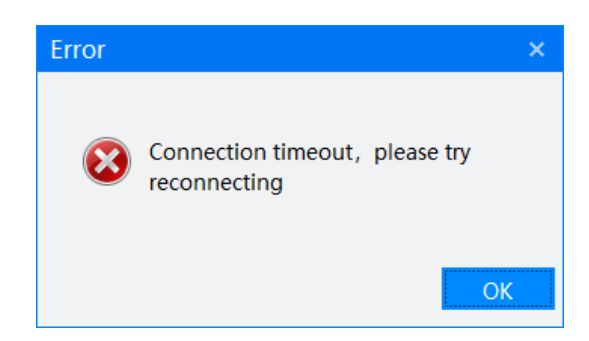

Figure 3-19 Connection Failure

After successfully connecting the robot, users can operate the corresponding application functions on the robot.

| Automation Resource Mar                                                                                                    | nager : Pallas                                          | _ = ×           |
|----------------------------------------------------------------------------------------------------|---------------------------------------------------------|-----------------|
| File Edit View Debug Tools                                                                                                    | Window Help                                             | 路 Manager 🔹     |
| 🖬 🖻 💿 💿 💁 🛅 📔                                                                                                    | 🗦 📮 🖸 🖸 🙎 🥰 🛛 MinThread: MainThread-Initialized 🔹 🕨 📗 📕 |                 |
| Pallas Solution Explorer                                                                                                    | × Robot Control                                         | <b>→</b> >      |
| Remote Location                                                                                                    | System Manage                                           | 0 🖻 🖥 🗎         |
| <ul> <li>HMIRobot 3 0</li> <li>HMIRobot 3 1 0</li> <li>HMIRobot 3 1 0</li> <li>HMI_Use HY</li> <li>LNLONCD</li> <li>NewSolution222</li> <li>TB16070K1013</li> <li>Test123</li> <li>YML_retry_NET</li> <li>PC Location</li> <li>NewSolution</li> <li>HMIRobot 3 1 0</li> </ul> |                                                         |                 |
|                                                                                                    | Output                                                  | Power Off       |
|                                                                                                    |                                                         | 10% Robot Speed |
| Pallas Solution QRL Comman                                                                                                    | Output Threads Error List Find Re Watch Breakpo Conditi |                 |
| Devices 102 169 12 220                                                                                                    |                                                         | les.            |

Figure 3-20 Successful Connection

#### 3.4 Introduction to Language Mode Switching

Two modes are available: Macro and QRL.

Macro: QKM robot macro language. In Macro mode, Users can send Macro language to the robot through the upper computer program to achieve corresponding logical functions.

QRL: QKM robot programming language. In QRL mode, the robot can directly run the QRL programs stored in it to implement corresponding logic functions.

Click the language mode switching button to switch between Macro and QRL.

| Automation Resource                                                                                                    | ce Manager : Pallas                                          |
|----------------------------------------------------------------------------------------------------|--------------------------------------------------------------|
| File Edit View Debug                                                                                                    | Tools Window Help                                            |
| 🖬 🖬 🖸 💿 💿 🦉                                                                                                    | ፲ ፲ 📮 🖾 😫 🖸 🖸 🖉 🔍 🕅 Thread: MainThread-Initialized 🔹 ► 🕨 🔲 🔳 |
| Pallas Solution Explorer                                                                                                    | **                                                           |
| Remote Location                                                                                                    | C                                                            |
| <ul> <li>HMIRobot_3_0</li> <li>HMIRobot_3_1_0</li> <li>HMI_Use_HY</li> <li>LNLONCD</li> <li>NewSolution222</li> <li>TB1607OK1013</li> <li>Test123</li> <li>YML_retry_NET</li> <li>Concation</li> </ul> |                                                              |
| NewSolution HMIRobot_3_1_0                                                                                                    |                                                              |

Figure 3-21 Macro Mode

In Macro mode, the robot system will pause or stop according to the error level after an error is reported. At this time, the robot cannot execute some Macro commands.

Users can change the system status according to the actual situation.

| Automation Resource | e Manager : Pallas                                 |
|---------------------|----------------------------------------------------|
| 文件(F) 编辑(E) 视图(V) 调 | 斌(D) 工具(T) 窗口(W) 帮助(H)                             |
| 🖻 🖻 🖸 📀 😒 🖻         | 🤨 🗟 🔯 🖸 🖸 🖉 🖉 🥰 🛛 M 线程: MainThread-Aborted 🔹 🕨 📔 🔳 |
| Pallas工程管理器         |                                                    |
| 远程位置                | C                                                  |
| ▷ 📰 BB              |                                                    |
| D E LNLONCD         |                                                    |
| D m TB1607OK1013    |                                                    |
| D TestProgram       |                                                    |

Figure 3-22 Robot System Status in Macro Mode

In most cases, QRL mode is used to write QRL programs to meet relevant application requirements.

| 🙊 Automation Resource Manager : Pallas                                                                                                    | _ = ×              |
|----------------------------------------------------------------------------------------------------|--------------------|
| File Edit View Debug Tools Window Help                                                                                                    |                    |
| Pallas Solution Explorer         Remote Location         HMIRobot 3_0         HMIRobot 3_1_0         HMIRobot 3_1_0         HMIRObot 3_1_0         HMIRObot 3_1_0         NewSolution222         TB16070K1013         Test123         YML_retry_NET         PC Location         NewSolution         HMIRobot 3_1_0 | Robot Control 🛛 🕹  |
|                                                                                                    | Power On Power Off |
| Pallas Solution         QRL Comman         Output         Threads         Error List         Find Results         Watch         Breakpoints         Condition Breakpoint                                                                                                    | 10% Robot Speed    |
| Connected Device: 192.168.12.230 Current File: Ln0                                                                                                    | Col0 Ch0 Ins       |

Figure 3-23 QRL Mode

MainThread: Select the corresponding project and select MainThread under Threads to start the program.

BGThread: Background thread is a special thread that is not affected by the status of the robot device and will always run. Right click on the QRL project to run as a background thread, select Set as Background Thread from the pop-up menu, and select BGThread from the Thread menu to start the program.

| Automation Re                                                                                | esource Manager : Pallas                    |
|----------------------------------------------------------------------------------------------|---------------------------------------------|
| File Edit View De                                                                            | bug Tools Window Help                       |
| <b>- 1 - 0 0</b>                                                                             | o 🤨 🔄 🛱 🛱 🚺 🖸 😫 🕰 🛛 💽 Thread: MainThread-Ab |
| Pallas Solution Explor<br>Remote Location                                                    | er ××                                       |
| <ul> <li>HMIRobot_3_0</li> <li>HMIRobot_3_1</li> <li>HMIRobot_3_X</li> </ul>                 | _0                                          |
| ▷                                                                                            |                                             |
| D E LNLONCD                                                                                  | New Solution                                |
| <ul> <li>MewSolution2</li> <li>TB1607OK101</li> <li>Test123</li> <li>YML_retry_NE</li> </ul> | New Project<br>Add Project<br>Expand        |
| D 🚞 test                                                                                     | Rename                                      |
| _                                                                                            | Delete                                      |
|                                                                                              | Set as Background Project                   |
|                                                                                              | Attribute                                   |

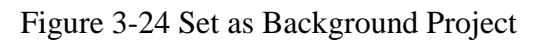
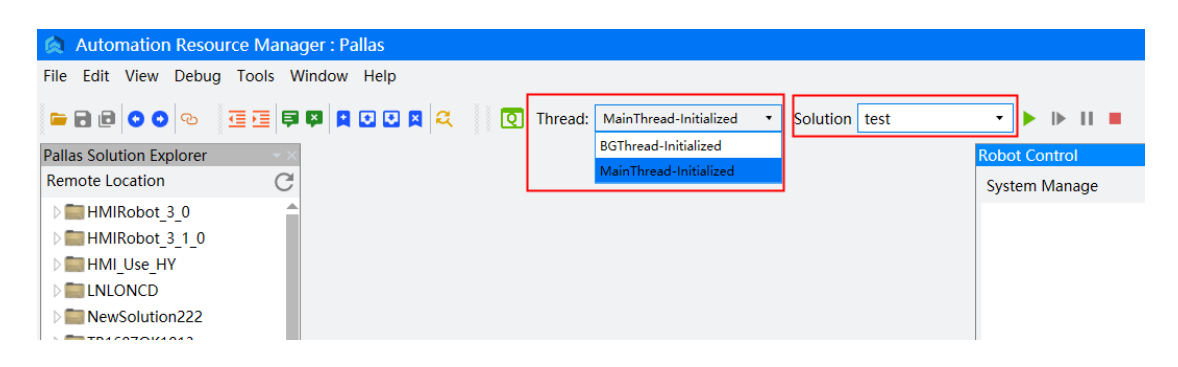

Figure 3-25 Start QRL Project

## 3.5 Login Permissions

In the upper right corner of the software interface, you can select the permissions to operate the software.

|                              |            | _ =       | ×              |
|------------------------------|------------|-----------|----------------|
|                              | ŝ          | Manager 🔹 |                |
| ▶ <b>I</b> ► <b>II</b> ■   ↓ | <i>⊊</i> ¥ | QKM       |                |
| ot Control                   |            | Manager   | <del>-</del> × |
| stem Manage                  |            | Engineer  | Î.             |
|                              |            | Operator  |                |
|                              |            | Visitor   |                |

Figure 3-26 Select Permissions

Click on the corresponding permission and enter the password corresponding to the permission in the pop-up box to log in and operate the robot with this permission. After checking "Auto Login", the next time the software starts, it will automatically log in to the previous login permission.

QKM: Has all permissions for the software and can view and modify passwords for other permissions.

Manager: Has all permissions except for modifying passwords.

Engineer: Has the authority to operate and control robots, but cannot perform firmware upgrades or other operations on devices.

Operator: Only has operation permissions and can start and stop the robot, but cannot modify operating parameters.

Visitor: Only allowed to view the status of the robot, unable to operate the robot.

| Roles Manager |           |   |  |  |  |
|---------------|-----------|---|--|--|--|
| Roles:        | Manager • | ] |  |  |  |
| Password:     |           | ] |  |  |  |
| Auto Lo       | gin       |   |  |  |  |
|               | ОК        |   |  |  |  |

Figure 3-27 Login

Note: The password for administrators and those with lower permissions than administrators are 12345678 by default. It can be modified through the manufacturer's permissions. If you need manufacturer's permissions or to modify the password, please contact QKM's after-sales personnel.

# 3.6 Robot Control Panel

| Automation Resource Mana         | ager : Pallas                                                                 | _ = ×            |
|----------------------------------|-------------------------------------------------------------------------------|------------------|
| File Edit View Debug Tools W     | Window Help                                                                   | 路 Manager 🔹      |
| 🖕 R 🛛 🗢 💿 🐨 🧮 🛱                  | 🛿 📮 💽 🖸 📮 🕰 🔢 💽 Thread: MainThread-Initialized 🔹 Solution test 🔹 🕨 🕨          | I ■   ↓ ☆ ↑      |
| Pallas Solution Explorer         | Robot Control                                                                 | <b>→</b> ×       |
| Remote Location C                | System Manag                                                                  | e 🚯 📋 🚺 📋        |
| D HMIRobot_3_0                   |                                                                               |                  |
| ▶ ■ HMIRobot_3_1_0               |                                                                               |                  |
|                                  |                                                                               |                  |
| NewSolution222                   |                                                                               |                  |
| D TB1607OK1013                   |                                                                               |                  |
| D 💼 Test123                      |                                                                               |                  |
| D T YML_retry_NET                |                                                                               |                  |
| PC Location                      |                                                                               |                  |
| NewSolution                      |                                                                               |                  |
| Image: HMIRobot 3 1 0            |                                                                               |                  |
|                                  |                                                                               |                  |
|                                  | Output                                                                        |                  |
|                                  |                                                                               |                  |
|                                  |                                                                               |                  |
|                                  |                                                                               |                  |
|                                  | Pov                                                                           | ver On Power Off |
|                                  |                                                                               | 10% Robot Speed  |
| Pallas Solution QRL Comman       | Output Threads Error List Find Results Watch Breakpoints Condition Breakpoint |                  |
| Connected Device: 192.168.12.230 | Current File: Ln0 Col0                                                        | Ch0 Ins          |

Figure 3-28 Robot Control Panel

In Robot Control panel, users can perform the following operations:

(1) View firmware version of robot system;

| nread: Main | Thread-Initialized • Solut                                                                                                    | ion test                                                                                                    |                                                                                                    | 28 Manager →<br>↓ ~ ↑ |
|-------------|----------------------------------------------------------------------------------------------------|----------------------------------------------------------------------------------------------------|----------------------------------------------------------------------------------------------------|-----------------------|
|             | Robot Information                                                                                                    |                                                                                                    |                                                                                                    | ×                     |
|             | Robot Model<br>Robot Serial Number<br>Robot IP<br>Login State<br>Auto/Manual<br>Macro/QRL<br>Axis Number<br>System Status<br>Version | AH3-0400-0204-170<br>192.168.12.230<br>Operator(1)<br>Auto<br>QRL<br>4<br>Initialized<br>COMM V1.7.40; QO                                       | DOTS<br>S V1.3.211;                                                                                                    |                       |
|             |                                                                                                    | Interpreter_V1.7.30<br>ModbusTCP_V1.1.2<br>QRTOS_V1.7.47; FP<br>COMM_CFG_V1.2.3<br>CELL1_FPGA_V1.7.1<br>CELL2_QRTOS_V1.7.<br>CELL2_CFG_V1.2.2.0 | MCLink_V1.2.22;<br>8; QKMMath_V1.0.1;<br>6A, V1.7.44;<br>.0; CELL1_QRTOS_V1.7.19;<br>7; CELL1_CFG_V1.2.20;<br>.19; CELL2_FPGA_V1.7.17;<br>; | ;<br>DK Power Off     |

Figure 3-29 Robot Information

(2) View robot system logs;

| rer        | C<br>X     |                       |            |              | Robot Control System Manage 1                                                                                        |
|------------|------------|-----------------------|------------|--------------|----------------------------------------------------------------------------------------------------|
| System Lo  | og         |                       |            |              | _ = ×                                                                                                    |
| Log File   | pallas.00  | 0101-000013.qrtos     | .0.loį ▼   | Module A     | ALL 🔹 Level All 🔹 🖸 🗋                                                                                                |
| Time       |            | Timestamp (ns)        | Module     | Level        | Message                                                                                                    |
| 2000/01/01 | -00:08:42  | 043862056             | CFG        | info         | CONS: Robot serial number read success = ^Q^R^S^T^U^V^W^X^Y^Z^[^\^]^^^_ !*#\$%&'0<br>*+,-,/0^O                       |
| 2000/01/01 | -00:08:42  | 043901872             | MacroSYS   | err          | CONS: Get robot type = , robot serial = ^Q^R^S^T^U^V^W^X^Y^Z^[^\^]^^^_ !*#\$%&'()*<br>+/0^O                          |
| 2000/01/01 | -00:08:42  | 044592216             | MacroSYS   | err          | CONS: RTEMSethernet_net_common_cmd                                                                                   |
| 2000/01/01 | -00:08:42  | 044621168             | MacroSYS   | err          | CONS: mclink module = 6                                                                                              |
| 2000/01/01 | -00:08:42  | 044640456             | MacroSYS   | err          | CONS: mclink cmd= 0                                                                                                  |
| 2000/01/01 | -00:08:42  | 044658920             | MacroSYS   | err          | CONS: net command = 0                                                                                                |
| 2000/01/01 | -00:08:42  | 050159752             | CP-IP      | info         | CONS: This is Comm-E                                                                                                 |
| 2000/01/01 | -00:08:42  | 050186512             | CP-IP      | info         | CONS: This is Comm-E                                                                                                 |
| 2000/01/01 | -00:08:42  | 050206456             | CP-IP      | info         | CONS: This is Comm-E                                                                                                 |
| 2000/01/01 | -00:08:42  | 050233048             | CP-IP      | info         | CONS: Get local node0 Ethernet info with gateway=192.168.10.254                                                      |
| 2000/01/01 | -00:08:42  | 070298376             | CP-IP      | info         | CONS: Get Linux IP success = 192.168.12.249                                                                          |
| 2000/01/01 | -00:08:42  | 070339696             | CP-IP      | info         | CONS: Get local node0 Ethernet info with mac0=B4:A2:EB:00:03:A7, IP0=192.168.12.249                                  |
| 2000/01/01 | -00:08:42  | 070372136             | CP-IP      | info         | CONS: Get local node0 Ethernet info with mac1=B4:A2:EB:00:04:6C, IP1=192.168.10.101                                  |
| 2000/01/01 | -00:08:42  | 070395328             | CP-IP      | info         | CONS: Get ethernet info success                                                                                      |
| 2000/01/01 | -00:08:42  | 070415200             | CP-IP      | info         | CONS: node = 0                                                                                                    |
| 2000/01/01 | -00:08:42  | 070433952             | CP-IP      | info         | CONS: Controller master:1, switch:1, hwtype:2, node:0                                                                |
| 2000/01/01 | -00:08:42  | 070453848             | CP-IP      | info         | CONS: MAC0:B4:A2:EB:00:03:A7, MAC1:B4:A2:EB:00:04:6C, IP0:192.168.12.249,<br>IP1:192.168.10.101, gate:192.168.10.254 |
| 2000/01/01 | -00:08:42  | 070476200             | MacroSYS   | err          | CONS: RTEMS0                                                                                                    |
| 2000/01/01 | -00:09:25  | 413844712             | CFG        | info         | CONS: Robot serial number read success = ^Q^R^S^T^U^VW^X^Y^Z^[^\^]^^^_ !*#\$%&'0<br>*+,-,0^O                         |
| 2000/01/01 | -00:09:25  | 413884248             | MacroSYS   | err          | CONS: Get robot type = , robot serial = ^Q^R^S^T^U^V^W^X^Y^Z^[^\]^^^_ !*\$%&'()*<br>+,-,/0^O                         |
| File Name: | pallas.000 | 101-000013.qrtos.0.lo | g Creat Da | te: 2000/01/ | /01-00:00:13 Creat Module: QRTOS File Size: 10810 Ln (1001.09KB)                                                     |

Figure 3-30 System Log

(3) View robot system error messages;

| Robot Control                                                              |         |      |        |       | <b>-</b> × |
|----------------------------------------------------------------------------|---------|------|--------|-------|------------|
| System Manage                                                              |         | 0    | Ê      | 2     | Î          |
| 09-27 16:47:39.842: -5029<br>Recovered:20000101-0112<br>occurred"(Robot:1) | 31:889  | Erro | or "ES | тор   |            |
| 09-27 16:47:39.146: -5029<br>Occurred:20000101-01123<br>occurred"(Robot:1) | 1:205 E | rror | "EST   | ΌΡ    |            |
|                                                                            |         |      |        |       |            |
|                                                                            |         |      |        |       |            |
|                                                                            |         |      |        |       |            |
|                                                                            |         |      |        |       |            |
|                                                                            |         |      |        |       |            |
| Power On                                                                   |         |      | Pow    | er Of | ff         |
| -1                                                                         | 10%     | R    | obot   | Spe   | ed         |

Figure 3-31 System Information

(4) Monitor power-on state and robot speed, and perform operations of power-on/off, adjusting robot speed.

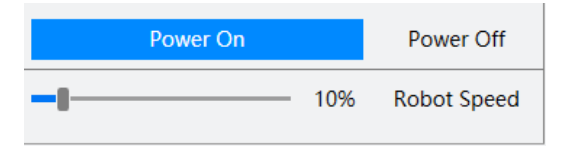

Figure 3-32 Simple Operations

# 3.7 Introduction of Common Tools

## 3.7.1 IDN Configuration

Users can modify some system parameters of the robot through the IDN parameter configuration interface. Select IDN parameter configuration under the menu bar tool options.

| Automation Resour        | ce Manager : Pallas     |        |                   |       |
|--------------------------|-------------------------|--------|-------------------|-------|
| File Edit View Debug     | Tools Window Help       |        |                   |       |
|                          | Parameter Settings      | ×.     | IDN Configuration | orted |
|                          |                         |        | I/O Setting       |       |
| Pallas Solution Explorer | Coordinate Settings     | •      | Global Variables  |       |
| Remote Location          | Robot Controls          | •      | Latch Manager     |       |
| NewSolution222           | Robot Application       |        |                   |       |
| TB16070K1013             |                         |        | Modbus ICP        |       |
| Test123                  | Vision Tool             | •      | ad.Sleep(1)       |       |
|                          | Debugging and Analyzing | Tool 🕨 |                   |       |
|                          |                         |        |                   |       |
|                          | Other                   | •      |                   |       |

Figure 3-33 Select IDN Configuration

Users can modify the robot's motion parameters, control parameters, workspace, system settings, fan detection and other parameters in the IDN parameter configuration interface, and support modifying unlisted IDN parameters through the custom settings interface.

| Note: | This | function | requires | Manager | and a | bove | permissions. |
|-------|------|----------|----------|---------|-------|------|--------------|
| 1.000 |      |          |          |         |       | ~~~  |              |

| IDN Configuration          |                                             |                 |           |               | _ ×                                  |
|----------------------------|---------------------------------------------|-----------------|-----------|---------------|--------------------------------------|
| lotion Parameters          | Jog Parameters                              |                 |           | Refresh       | Clear Save                           |
| Jog Parameters             |                                             |                 |           |               |                                      |
| Operating parameter settin | Name                                        | Value           | New Value | IDN Number    | Note                                 |
| PPB parameter settings     | <ul> <li>Jog basic parameters</li> </ul>    |                 |           |               |                                      |
| Axis parameter settings    | JogLocation prf vel                         | 51              |           | P-0-518.0.40  | JogLocation prf vel                  |
| ontrol parameters          | JogLocation prf acc                         | 71              |           | P-0-518.0.42  | JogLocation prf acc                  |
| /orkspace                  | JogLocation prf acc ramp                    | 0.1             |           | P-0-518.0.43  | JogLocation prf acc ramp             |
| ystem settings             | JogLocation prf dec                         | 50              |           | P-0-518.0.44  | JogLocation prf dec                  |
| an detection               | JogLocation prf dec ramp                    | 0.2             |           | P-0-518.0.45  | JogLocation prf dec ramp             |
| ustom Settings             | <ul> <li>Jog Cartesian space ref</li> </ul> | erence velocity | ·         |               |                                      |
|                            | cart trans base prf vel of J                | 250             |           | P-0-518.0.62  | cart trans base prf vel of JogLocat  |
|                            | cart rot base prf vel of Jog                | 150             |           | P-0-518.0.63  | cart rot base prf vel of JogLocation |
|                            |                                             | eleration       |           |               |                                      |
|                            | cart trans base prf acc of J                | 2500            |           | P-0-518.0.96  | cart trans base prf acc of JogLocat  |
|                            | cart rot base prf acc of Jog                | 1500            |           | P-0-518.0.97  | cart rot base prf acc of JogLocatio  |
|                            | <ul> <li>Jog Descartes space de</li> </ul>  | celeration      |           |               |                                      |
|                            | cart trans base prf dec of .                | 2500            |           | P-0-518.0.106 | cart trans base prf dec of JogLoca   |
|                            | cart rot base prf dec of Jc                 | 1500            |           | P-0-518.0.107 | cart rot base prf dec of JogLocati   |
|                            |                                             | nce speed       |           |               |                                      |
|                            | 1 Axis                                      | 72              |           | P-0-518.0.50  | joint 0 base prf vel of JogLocation  |

Figure 3-34 IDN Parameter Configuration

## 3.7.2 I/O Setting

Users can monitor I/O status and perform I/O setting operations in I/O Setting interface. Select I/O Setting under Tools in the menu bar.

#### ARM programming environment

| 🛕 Automation Resour      | ce Manager : Pallas         |          |                   |                |  |
|--------------------------|-----------------------------|----------|-------------------|----------------|--|
| File Edit View Debug     | Tools Window Help           |          |                   |                |  |
|                          | Parameter Settings          | ×        | IDN Configuration | nning <b>T</b> |  |
|                          |                             |          | I/O Setting       | g              |  |
| Pallas Solution Explorer | Coordinate Settings         | 1        | Global Variables  |                |  |
| Remote Location          | Robot Controls              | 1        | Latch Manager     |                |  |
| MIRobot_3_0              | Robot Application           | . •      | Modbus TCP        |                |  |
|                          | Misley Teel                 | _        |                   | ]              |  |
|                          | VISION LOOI                 | 1        |                   |                |  |
| MawSolution222           | Debugging and Analyzing Too |          |                   |                |  |
|                          | Other                       |          |                   |                |  |
|                          | Other                       | <u> </u> |                   |                |  |
| P m Test 123             |                             |          |                   |                |  |

Figure 3-35 Select I/O Setting Interface

Users can monitor and perform all digital inputs, digital outputs and high-speed inputs on System Group page, and perform custom grouping in I/O Setting interface.

Note: If I/O is configured as dedicated I/O, I/O status cannot be set through this interface (Refer 3.7.17 for configuration method)

| I/O Setting           |        |        |        | _ ×                     |
|-----------------------|--------|--------|--------|-------------------------|
| System Group Custom G | roup   |        |        |                         |
| V DIN                 |        |        |        | <b>î</b>                |
| 010101                | 010102 | 010103 | 010104 |                         |
| 010105                | 010106 | 010107 | 010108 |                         |
| 010109                | 010110 | 010111 | 010112 |                         |
| 010113                | 010114 | 010115 | 010116 |                         |
| 010117                | 010118 | 010119 | 10120  |                         |
| V DOUT                |        |        |        |                         |
| 20101                 | 20102  | 20103  | 20104  |                         |
| 20105                 | 20106  | 20107  | 20108  |                         |
| 20109                 | 20110  | 20111  | 20112  |                         |
| 20113                 | 20114  | 20115  | 20116  |                         |
| 20117                 | 20118  |        |        | $\overline{\mathbf{v}}$ |
|                       |        |        | Save   | Exit                    |

Figure 3-36 I/O Setting Interface

Users can make some remarks on I/O in the I/O remark box for easy identification of I/O. Upon completion, click the Save button to save the remarks.

| I/O Setting               |        |        |        | _ ×  |
|---------------------------|--------|--------|--------|------|
| System Group Custom Group |        |        |        |      |
| V DIN                     |        |        |        |      |
| 10101 Power state         | 010102 | 010103 | 10104  |      |
| 010105                    | 010106 | 010107 | 10108  |      |
| 010109                    | 010110 | 010111 | 010112 |      |
| 010113                    | 010114 | 010115 | 010116 |      |
| 010117                    | 010118 | 010119 | 10120  |      |
| V DOUT                    |        |        |        |      |
| 20101 PowerOn             | 20102  | 20103  | 20104  |      |
| 20105                     | 20106  | 20107  | 20108  |      |
| 20109                     | 20110  | 20111  | 20112  |      |
| 20113                     | 20114  | 20115  | 20116  |      |
| 20117                     | 20118  | -      |        | -    |
|                           |        |        | Save   | Exit |

Figure 3-37 Remark Name of I/O

Users can monitor and operate I/O signals.

Right-click the corresponding signal to enable the signal to enter a forced state (on which a lock sign is marked), and then click the corresponding signal to turn it on or off. Right click a signal in forced state to take the signal out of the forced state.

The input signal 10101 is normally on; the input signal 10102 is normally off; the input signal 10105 is forcibly off; and the input signal 10106 is forcibly on.

The output signal 20101 is normally on; the output signal 20102 is normally off; the output signal 20105 is forcibly off; and the output signal 20106 is forcibly on.

Note: Before starting a robot program, handle signals in forced states. If the robot program does not have functions called for clearing signals in forced states, the signals will be forcibly on or off.

#### ARM programming environment

| ✓ DIN                  |                     |        |        |  |
|------------------------|---------------------|--------|--------|--|
| 10101 I/O On           | 010102 I/O Off      | 010103 | 010104 |  |
| 10105 I/O Force On     | 10106 I/O Force Off | 010107 | 010108 |  |
| 10109                  | 010110              | 010111 | 010112 |  |
| 10113                  | 010114              | 010115 | 010116 |  |
| 10117                  | 010118              | 010119 | 010120 |  |
| / DOUT                 |                     |        |        |  |
| • 20101 I/O On         | 20102 I/O Off       | 20103  | 20104  |  |
| • 🔂 20105 I/O Force On | 20106 I/O Force Off | 20107  | 20108  |  |
| 20109                  | 20110               | 20111  | 20112  |  |
| 20113                  | 20114               | 20115  | 20116  |  |
| 20117                  | 20118               |        |        |  |

Figure 3-38 Monitor and Operate I/O

Users can create corresponding I/O custom groups according to I/O used by project in Custom Group of I/O Setting interface for monitoring and operating I/O used by project.

| I/O Setting               |               |               |      | _ ×     |
|---------------------------|---------------|---------------|------|---------|
| System Group Custom Group |               |               |      |         |
| ✓ IOGroup                 |               |               |      | <u></u> |
| • 20101 I/O Off           | 10102 I/O Off | 20102 I/O Off | =+   |         |
| ∨ test                    |               |               |      |         |
| 010101 I/O On             | 20101 I/O Off | 010203        | ≡+   |         |
|                           |               |               |      |         |
|                           |               |               |      |         |
|                           |               |               |      |         |
|                           |               |               |      |         |
|                           |               |               |      |         |
|                           |               |               |      |         |
|                           |               |               |      |         |
|                           |               |               |      |         |
|                           |               |               | Save | Exit    |

Figure 3-39 Create Custom Groups

## 3.7.3 Global Variables

Users can monitor, modify, and annotate global variables in the global variable interface. Select Global Variables under the menu bar tool options to open the Global Variables window.

| (a Automation Resour     | rce Manager : Pallas         |                   |
|--------------------------|------------------------------|-------------------|
| File Edit View Debug     | Tools Window Help            |                   |
|                          | Parameter Settings           | IDN Configuration |
|                          |                              | I/O Setting       |
| Pallas Solution Explorer | Coordinate Settings          | Global Variables  |
|                          | Robot Controls               | Latch Manager     |
| MIRobot_3_0              | Robot Application            | Modbus TCP        |
| D HMIROBOL_3_1_0         | Vision Tool                  |                   |
| D in LNLONCD             | Debugging and Analyzing Tool |                   |
| NewSolution222           |                              |                   |
| TB1607OK1013             | Other •                      |                   |
| b 💼 Test123              |                              |                   |

Figure 3-40 Select Global Variables

After opening the global variable interface, you can view the values of GBool, GInt, GDouble, and GString global variables in the interface, set corresponding notes, and add commonly used global variables to favorites for easy use.

Note: After modifying the shared variable, click the save button. After the robot is powered off and restarted, the modified content will be retained.

| GBool          |           |           |         |           |       |         |
|----------------|-----------|-----------|---------|-----------|-------|---------|
| GBool[1-32]    | VarNumb   | oer Value | Comment | VarNumber | Value | Comment |
| GBool[33-64]   | GBool[1]  | 1         | G1      | GBool[17] | 0     |         |
| GBool[65-96]   | GBool[2]  | 0         | aaa     | GBool[18] | 0     |         |
| GBool[97-128]  | GBool[3]  | 0         |         | GBool[19] | 0     |         |
| GBool[129-160] | GBool[4]  | 0         | 1       | GBool[20] | 0     |         |
| GBool[161-192] | GBool[5]  | 0         |         | GBool[21] | 0     |         |
| GBool[193-224] | GBool[6]  | 0         |         | GBool[22] | 0     |         |
| GBool[225-256] | GBool[7]  | 0         |         | GBool[23] | 0     |         |
| GInt           | GBool[8]  | 0         |         | GBool[24] | 0     |         |
| GDouble        | GBool[9]  | 0         |         | GBool[25] | 0     |         |
| GString        | GBool[10] | 0         |         | GBool[26] | 0     |         |
| Favorite       | GBool[11] | 0         |         | GBool[27] | 0     |         |
|                | GBool[12] | 0         |         | GBool[28] | 0     |         |
|                | GBool[13] | 0         |         | GBool[29] | 0     |         |
|                | GBool[14] | 0         |         | GBool[30] | 0     |         |
|                | GBool[15] | 0         |         | GBool[31] | 0     |         |
|                | GBool[16] | 0         |         | GBool[32] | 0     |         |

Figure 3-41 Global Variables Interface

#### ARM programming environment

| GBool          | <b>▲</b> + |           |         | 1           | L Di | splay Delete Butto |
|----------------|------------|-----------|---------|-------------|------|--------------------|
| GBool[1-32]    | VarNum     | oer Value | Comment | VarNumber V | alue | Comment            |
| GBool[33-64]   | GBool[1]   | 1         | G1      |             |      |                    |
| GBool[65-96]   | GBool[2]   | 0         | aaa     |             |      |                    |
| GBool[97-128]  |            |           |         |             |      |                    |
| GBool[129-160] |            |           |         |             |      |                    |
| GBool[161-192] |            |           |         |             |      |                    |
| GBool[193-224] |            |           |         |             |      |                    |
| GBool[225-256] |            |           |         |             |      |                    |
| GInt           |            |           |         |             |      |                    |
| GDouble        |            |           |         |             |      |                    |
| GString        |            |           |         |             |      |                    |
| Favorite       |            |           |         |             |      |                    |
| AAC            |            |           |         |             |      |                    |
| AA0            |            |           |         |             |      |                    |
| Favorite0      |            |           |         |             |      |                    |
| Favorite1      |            |           |         |             |      |                    |
| Favorite2      |            |           |         |             |      |                    |

Figure 3-42 Global Variables Favorite

# 3.7.4 Latch Manager

Users can add and manage Latches in the Latch management interface. Select Latch Management under the menu bar tool options to open the Latch Management window.

| Automation Resour        | 🚵 Automation Resource Manager : Pallas |              |                   |      |  |  |  |  |  |  |  |
|--------------------------|----------------------------------------|--------------|-------------------|------|--|--|--|--|--|--|--|
| File Edit View Debug     | Tools Window Help                      | _            |                   | _    |  |  |  |  |  |  |  |
|                          | Parameter Settings                     | •            | IDN Configuration | orte |  |  |  |  |  |  |  |
|                          |                                        |              | I/O Setting       |      |  |  |  |  |  |  |  |
| Pallas Solution Explorer | Coordinate Settings                    |              | Global Variables  |      |  |  |  |  |  |  |  |
|                          | Robot Controls                         | 1            | Latch Manager     |      |  |  |  |  |  |  |  |
| HMIRobot 3 1 0           | Robot Application                      |              | Modbus TCP        | 1    |  |  |  |  |  |  |  |
| MI Use HY                | Vision Tool                            | •            |                   |      |  |  |  |  |  |  |  |
|                          | Debugging and Analyzing Tool           |              |                   |      |  |  |  |  |  |  |  |
| NewSolution222           |                                        |              |                   |      |  |  |  |  |  |  |  |
| TB1607OK1013             | Other                                  | $\mathbf{F}$ |                   |      |  |  |  |  |  |  |  |
| Dest123                  |                                        |              |                   |      |  |  |  |  |  |  |  |

Figure 3-43 Latch Manager

After opening the Latch management interface, you can create Latch signals in the interface and manage the created Latches to view their triggering status.

| Latch M | Manager  |       |      |          |      |         |      |             |          |      |       |          |     |          | -       | × |
|---------|----------|-------|------|----------|------|---------|------|-------------|----------|------|-------|----------|-----|----------|---------|---|
| Lat     | tch List | Cour  | nt D | roportvi | Туре | Station | ID   | Trigger(I/0 | ) Method | Dela | ıy(s) | ResultTy | pe  |          | Clear   | Π |
|         | •        | 0     |      | operty.  |      |         |      |             |          |      |       | Encoder  | •   |          | Refresh |   |
| Times   | Stamp    |       | Hit  | Pos1     | Pos2 | Pos3    | Pos4 | 4 Pos5      | Pos6     | Pos7 | Pos8  | Pos9     | Pos | 10 Pos11 | Pos12   | _ |
|         |          |       |      |          |      |         |      |             |          |      |       |          |     |          |         | - |
|         |          |       |      |          |      |         |      |             |          |      |       |          |     |          |         |   |
|         |          |       |      |          |      |         |      |             |          |      |       |          |     |          |         |   |
|         |          |       |      |          |      |         |      |             |          |      |       |          |     |          |         |   |
|         |          |       |      |          |      |         |      |             |          |      |       |          |     |          |         |   |
|         |          |       |      |          |      |         |      |             |          |      |       |          |     |          |         |   |
|         |          |       |      |          |      |         |      |             |          |      |       |          |     |          |         |   |
|         |          |       |      |          |      |         |      |             |          |      |       |          |     |          |         |   |
|         |          |       |      |          |      |         |      |             |          |      |       |          |     |          |         |   |
|         |          |       |      |          |      |         |      |             |          |      |       |          |     |          |         |   |
| TYPE    |          | CTAT  |      | ID       |      | тысстри |      |             |          | c)   |       |          |     |          |         |   |
| TYPE    |          | STATI | UN   |          |      |         |      | METHOD      |          | 5)   |       |          |     |          |         |   |
| Robo    | ot 🔹     | 01    | •    | 01       | •    | 50101   |      | KISING      | •        |      |       |          |     |          | reation |   |

Figure 3-44 Latch Manager Interface

#### 3.7.5 Modbus TCP

Users can configure the parameters of the robot Modbus TCP Master Station in Modbus TCP Wizard interface, and perform I/O mapping interaction with the remote I/O module as Modbus TCP Slave Station. Select Modbus TCP Wizard under Tools in the menu bar.

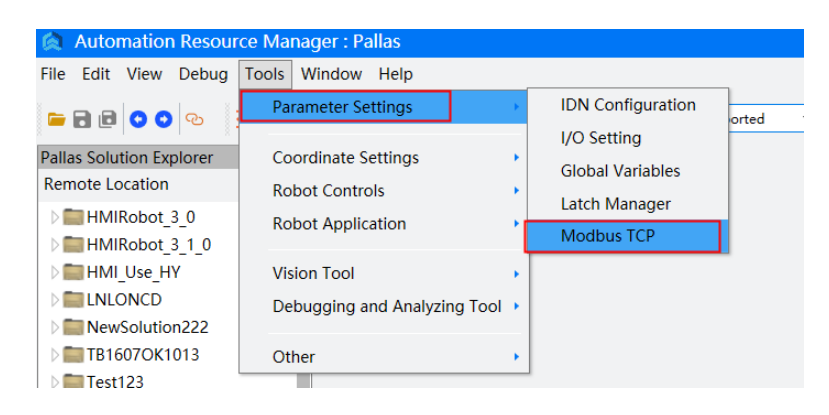

Figure 3-45 Select Modbus TCP Wizard Interface

In the Modbus TCP Wizard interface, users can modify parameters as needed Common parameters, which will take effect on all Modbus TCP nodes after modification:

Scan time: The time interval for scanning Modbus device data.

Scan timeout: If the Robot is not communicated with the Modbus device for more than this time, it is considered that the connection is disconnected. Note that this time needs to exceed the scan time.

I/O partition quantity: The maximum I/O quantity displayed for each I/O grouping. If

the quantity mapped by a node exceeds this setting, it will be divided into multiple I/O groupings.

I/O Continuity: After setting I/O continuity, the signals mapped by multiple nodes will be displayed in one I/O grouping until the grouping exceeds the limit of I/O segmentation before being displayed in the next grouping.

Modbus node: One node corresponds to one remote I/O module, and users need to add or delete nodes according to the actual situation.

IP address: IP address of remote I/O modules.

Server DI start address: Start address of input signals that need to be mapped.

DI number: Number of input signals that need to be mapped.

Server DO start address: Start address of output signals that need to be mapped.

DO number: Number of output signals that need to be mapped.

Scanner enable: Check to enable the interaction function of the robot ModbusTCP Master Station; uncheck to disable the interaction function of the robot ModbusTCP Master Station. Upon checking, related I/O correspondence will be generated for users to view.

Upon parameter setting, click the Apply button. Parameter settings will take effect after restart.

| Modbus TCP         |                                           |                                                                       |                                                                           | ×              |
|--------------------|-------------------------------------------|-----------------------------------------------------------------------|---------------------------------------------------------------------------|----------------|
|                    | Controller a<br>This permit<br>*Parameter | allows to configured<br>s 3rd party remote I,<br>setting takes effect | Modbus TCP nodes.<br>/O to be used with the Controller.<br>after restart. |                |
| I/O Correspondence | Input                                     | Output                                                                | Common parameters                                                         |                |
| Robot:             | 10201~10296                               | 20201~20296                                                           | Scan Time(ms):                                                            | 16             |
| Remote Device:     | 20~125                                    | 20~125                                                                | Scan Timeout(ms):                                                         | 100            |
| Remote Device.     | 50~125                                    | 50~125                                                                | I/O Split Number:                                                         | 96 •           |
|                    |                                           |                                                                       | I/O Continue Flag:                                                        | ✓              |
|                    |                                           |                                                                       | Private parameters                                                        |                |
|                    |                                           |                                                                       | Modbus Node:                                                              | 1 • + -        |
|                    |                                           |                                                                       | IP address:                                                               | 192.168.10.110 |
|                    |                                           |                                                                       | Server digital input start address:                                       | 30             |
|                    |                                           |                                                                       | Digital Input Number:                                                     | 96             |
|                    |                                           |                                                                       | Server digital output start address:                                      | 30             |
|                    |                                           |                                                                       | Digital output number:                                                    | 96             |
|                    |                                           |                                                                       | Scanner Enable:                                                           |                |
| I/O Check          |                                           |                                                                       | Apply                                                                     | Cancel         |

Figure 3-46 Modbus TCP Wizard Interface

| Modbus TCP         |                                           |                                                                   |                                                    |                                | ×              |
|--------------------|-------------------------------------------|-------------------------------------------------------------------|----------------------------------------------------|--------------------------------|----------------|
|                    | Controller a<br>This permit<br>*Parameter | allows to configure<br>s 3rd party remote<br>setting takes effect | d Modbus TCP<br>I/O to be used<br>t after restart. | nodes.<br>with the Controller. |                |
| I/O Correspondence | Input                                     | Output                                                            | Common p                                           | parameters                     |                |
| Robot:             | 10201~10296                               | 20201~20296                                                       |                                                    | Scan Time(ms):                 | 16             |
| Remete Devices     | 20, 125                                   | 20 125                                                            |                                                    | Scan Timeout(ms):              | 100            |
| Remote Device:     | 30~125                                    | 30~125                                                            |                                                    | I/O Split Number:              | 96 •           |
|                    |                                           |                                                                   |                                                    | I/O Continue Flag:             |                |
|                    |                                           |                                                                   | Private par                                        | ameters                        |                |
|                    |                                           |                                                                   |                                                    | Modbus Node:                   | 1 • + -        |
|                    |                                           |                                                                   |                                                    | IP address:                    | 192.168.10.110 |
|                    |                                           |                                                                   | Server d                                           | igital input start address:    | 30             |
|                    |                                           |                                                                   |                                                    | Digital Input Number:          | 96             |
|                    |                                           |                                                                   | Server dig                                         | ital output start address:     | 30             |
|                    |                                           |                                                                   |                                                    | Digital output number:         | 96             |
|                    |                                           |                                                                   |                                                    | Scanner Enable:                | ✓              |
| I/O Check          |                                           |                                                                   |                                                    | Apply                          | Cancel         |

Figure 3-47 I/O Correspondence in Modbus TCP Wizard Interface

#### 3.7.6 Tool Frame

Users can calibrate the TCP (Tool Center Point) tool coordinate system of the robot in Tool Frame Calibration interface. Select Tool Frame Calibration under Tools in the menu bar.

| 🛕 Automation Resour                                                                                                    | 🙊 Automation Resource Manager : Pallas |   |   |           |                 |     |  |  |  |  |
|----------------------------------------------------------------------------------------------------|----------------------------------------|---|---|-----------|-----------------|-----|--|--|--|--|
| File Edit View Debug                                                                                                    | Tools Window Help                      |   | _ |           |                 |     |  |  |  |  |
| <b>- 1 - - -</b>                                                                                                    | Parameter Settings                     | • | হ | Thread:   | MainThread-Abor | ted |  |  |  |  |
| Pallas Solution Explorer                                                                                                    | Coordinate Settings                    | ÷ | C | Tool Fram | e Calibration   |     |  |  |  |  |
| Remote Location                                                                                                    | Robot Controls                         | • |   | User Fram | e Calibration   |     |  |  |  |  |
| D I HMIRobot_3_0                                                                                                    | Robot Application                      | • | Γ |           |                 |     |  |  |  |  |
| b HMI_Use_HY                                                                                                    | Vision Tool                            | • |   |           |                 |     |  |  |  |  |
| Enclosed     Enclosed     Enclosed | Debugging and Analyzing Too            |   |   |           |                 |     |  |  |  |  |
| D 🔤 TB1607OK1013                                                                                                    | Other                                  | • |   |           |                 |     |  |  |  |  |
| Test123                                                                                                    |                                        |   |   |           |                 |     |  |  |  |  |

Figure 3-48 Select Tool Frame Calibration Interface

In Tool Frame Calibration interface, users can calibrate the TCP tool coordinate system of four-axis robot and six-axis robot respectively.

Users can perform calibration in Teach or Calculate mode.

Teach mode: After entering the Teach mode, users move the robot according to the steps in the wizard on Tool frame calibration interface and record the location

information to complete the calculation on the TCP tool coordinate system.

Calculate mode: After entering the Calculate mode, users only need to input the required location information to complete the calculation on the TCP tool coordinate system.

Set Tool: Set the currently selected tool coordinate to the robot's tool coordinate.

Save: Save the tool coordinates of the current interface so that they still exist after power outage and restart.

Calibrate: Open the tool coordinate calibration interface and recalibrate the selected tool coordinates.

| Index  | Explain | x  | v | 7 | Vaw | Pitch | Roll |
|--------|---------|----|---|---|-----|-------|------|
| IIIGEA | Explain | ~  |   | 4 | raw | Fiten | KVII |
| 1      | Test1   | 1  | 3 | 0 | 0   | 0     | 0    |
| 2      | Tool2   | 6  | 5 | 0 | 0   | 0     | 0    |
| 3      | Tool3   | 35 | 0 | 0 | 0   | 0     | 0    |
| 4      | Tool4   | 4  | 0 | 0 | 0   | 0     | 0    |
| 5      | Tool5   | 5  | 0 | 0 | 0   | 0     | 0    |
| 6      |         | 6  | 0 | 0 | 0   | 0     | 0    |
| 7      |         | 7  | 0 | 0 | 0   | 0     | 0    |
|        |         |    | 1 | - |     |       |      |
| Curre  | nt Tool | 0  | 0 | 0 | 0   | 0     | 0    |

Figure 3-49 List of Tool Coordinates

Step 1 Select <Teach Mode>, and select <TCP Two-Point Method> or <TCP Four-Point Method> by robot type. Four-axis robot is used as an example herein, so select <TCP Two-Point Method>, and click <Sure> button.

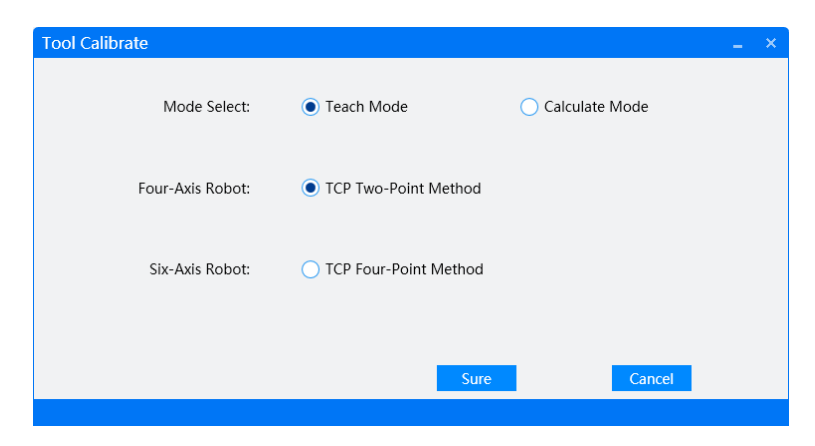

Figure 3-50 Tool Frame Calibration Interface

Step 2 Fix the calibration fixture at any position within the working range of the robot. Move the robot to enable the center of its end fixture (or sucker) to contact the center

| Tool Calibrate |                                                                                                    |                                                                                          | _ ×                                 |
|----------------|----------------------------------------------------------------------------------------------------|------------------------------------------------------------------------------------------|-------------------------------------|
| Ā              | 1. Fix the calibrat<br>the robot action<br>2. Move robot m<br>calibration fixture<br>3. Record the cur | ion fixture at the p<br>range.<br>akes the tool tip to<br>e tip.<br>rrent location A bef | osition within uch the ore entering |
|                | Teach Position:                                                                                        |                                                                                          | Record                              |
|                | X (mm)                                                                                                 | Y (mm)                                                                                   | Z (mm)                              |
|                | 400.000                                                                                                | 0.000                                                                                    | 0.000                               |
|                | Yaw (deg)                                                                                              | Pitch (deg)                                                                              | Roll (deg)                          |
|                | 0.000                                                                                                  | 180.000                                                                                  | 180.000                             |
|                | Previous                                                                                               |                                                                                          | Next                                |
|                |                                                                                                    |                                                                                          |                                     |

of the calibration fixture. Click <Record> and <Next> buttons.

Figure 3-51 Record Location A

Step 3 Lift the Z-axis and rotate it. Ensure that the difference between the Roll value of the robot and that of Location A recorded for the first time is more than 30 °. Move the robot again to enable the center of its end fixture (or sucker) to contact the center of the calibration fixture. Click <Record> and <Next> buttons.

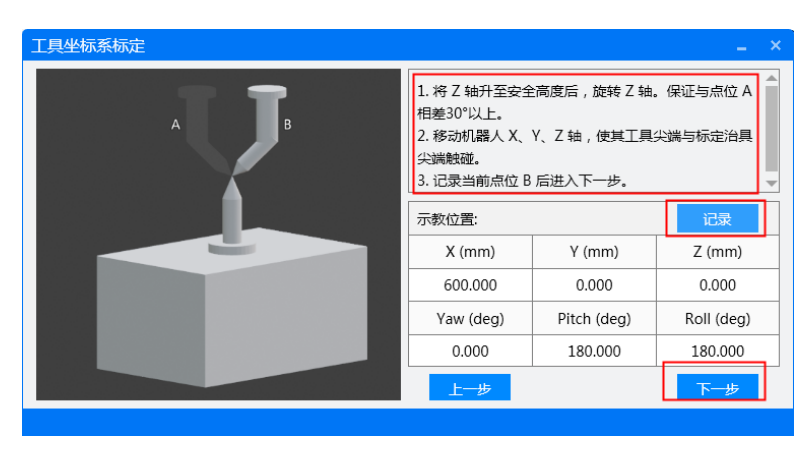

Figure 3-52 Record Location B

Step 4 Click the <Calculate> button to calculate the tool coordinates of the robot end fixture (or sucker). Click the <Sure> button to end calibrate.

| Tool Calibrate |                                                   | - | × |
|----------------|---------------------------------------------------|---|---|
| Location A:    | ( 200.000, 0.000, 0.000, 180.000, 90.000 )        |   |   |
|                |                                                   | _ |   |
| Location B:    | ( 400.000, 0.000, 0.000, 180.000, 180.000 )       |   |   |
| Tool:          | ( -100.000, 100.000, 0.000, 0.000, 0.000, 0.000 ) |   |   |
|                | Previous Calculate Sure                           |   |   |
|                |                                                   |   |   |

Figure 3-53 Calculate Tool Coordinates

## 3.7.7 User Frame

Users can calibrate the robot user coordinate system in the User Frame Calibration interface. Select User Frame Calibration under the menu bar.

| Automation Resour                                                                                                    | ce Manager : Pallas        |      |                              |
|----------------------------------------------------------------------------------------------------|----------------------------|------|------------------------------|
| File Edit View Debug                                                                                                    | Tools Window Help          |      |                              |
| 🛏 🖬 🖻 📀 📀 🗧                                                                                                    | Parameter Settings         | •    | Thread: MainThread-Aborted 🔹 |
| Pallas Solution Explorer                                                                                                    | Coordinate Settings        | •    | Tool Frame Calibration       |
| Remote Location                                                                                                    | Robot Controls             | •    | User Frame Calibration       |
| Image: Image: | Robot Application          | •    |                              |
| D 🔤 HMI_Use_HY                                                                                                    | Vision Tool                |      |                              |
| INLONCD NewSolution222                                                                                                    | Debugging and Analyzing To | ol 🕨 |                              |
| TB1607OK1013                                                                                                    | Other                      | •    |                              |

Figure 3-54 User Frame

Open the User Frame Calibration interface, select the user coordinate to be calibrated in the left user coordinate series table, and manually write the points on the three user coordinate systems shown in the figure through teaching or manual writing. Click Calculate to calculate the current user coordinate system.

Settings: Use the current user coordinates.

Save: Save the current user coordinates to the robot, but do not use them.

Set and Save: Use the current user coordinates and saving to the robot

| User Frame Cal | ibration                              | -                 |              |                  |                |               |                |              | _ ×        |
|----------------|---------------------------------------|-------------------|--------------|------------------|----------------|---------------|----------------|--------------|------------|
| 1 user1        |                                       |                   | Х            | Y                | Z              | Yaw           | Pitch          | Roll         |            |
| 2              |                                       | ORG:              | 10           | 20               | 0              | 0             | 0              | 0            | Acquire    |
| 3              | Zw Hand                               | X-P:              | 20           | 50               | 0              | 0             | 0              | 0            | Acquire    |
| 4<br>          | A A A A A A A A A A A A A A A A A A A |                   | 20           |                  |                |               |                |              | Toquire    |
| с<br>с         | Xw                                    | Y-P:              | 30           | 60               | 0              | 0             | 0              | 0            | Acquire    |
| 7              | Х-Р Ү-Р                               | User Frame        | 10           | 11               | 12             | 13            | 14             | 15           | Calculate  |
| 8              |                                       | Comment :         | user1        |                  |                |               |                |              |            |
| 9              |                                       |                   |              |                  |                |               |                |              |            |
| 10             | Tips Hand - Hand of robot             | ORG - User Fra    | me Origin    | X-P - Point or   | Yavis V-P -    | Point on X-V  | nlane          |              |            |
| 11             | Step 1:As shown in the figur          | e above, get th   | ie coordinat | e values of O    | RG X-P Y-P.    | I OILL OILX I | plane.         |              |            |
| 12             | Step 2:Click calibration to ol        | otain the currer  | nt user fram | e system valu    | e.             |               |                |              |            |
| 13             | Step 3:Click Set to activate t        | he current user   | frame syste  | em.              |                |               |                |              |            |
| 14             | Step 4:Click Save to save the         | e current user fi | rame system  | n value to a fil | e.             |               |                |              |            |
| 15             | Note:SCARA and Delta robo             | ts need to ensu   | ure the same | e Z value, oth   | erwise the est | tablished use | r frame will h | ave posture. |            |
| 16             |                                       |                   |              |                  |                |               |                |              |            |
|                |                                       |                   |              |                  |                | Set           | Save           | Se           | et And Sav |

Figure 3-55 User Frame Coordinate

# 3.7.8 Jog Control

Users can move the robot in Jog Control interface. Select Jog Control under Tools in the menu bar.

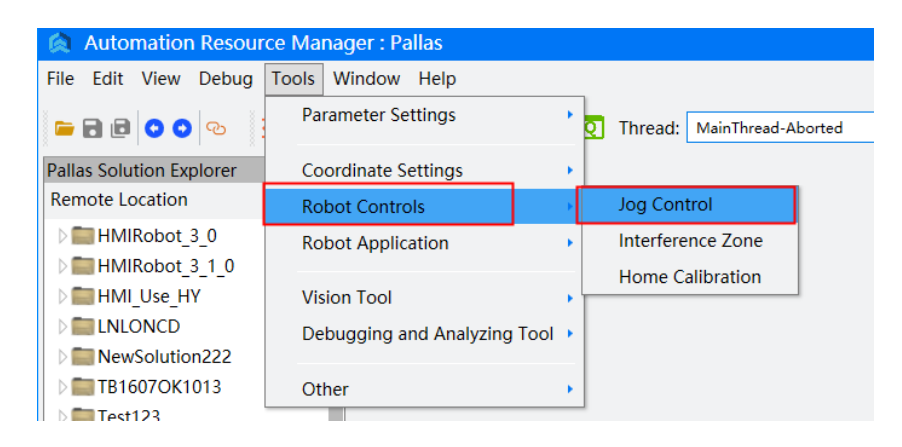

Figure 3-56 Select Jog Manual Interface

In Jog Control interface, you can monitor and control the following robot parameters in real time:

(1) Current Cartesian coordinates and axis coordinates;

(The Yaw and Pitch from Cartesian coordinates of a four-axis robot is 0 and 180 respectively, and remain unchanged; the J5 and J6 from joint coordinates of a four-axis robot are both 0, and remain unchanged.)

(2) Current TCP coordinates;

(3) Current Config information.

| Jog Control       |                              |                             |           |     |                  | ×                   |
|-------------------|------------------------------|-----------------------------|-----------|-----|------------------|---------------------|
| Cartesian 🔻       |                              |                             |           | Сог | nfig: Intreval(- | 180,180] Right(257) |
| X (mm)            | Y (mm)                       | Z (mm)                      | Yaw (deg) | Pit | ch (deg)         | Roll (deg)          |
| 400.000           | 0.000                        | 0.000                       | 0.000     | 1   | 80.000           | 180.000             |
| Joint 🔻           |                              |                             |           |     |                  |                     |
| Jt1 (deg)         | Jt2 (deg)                    | Jt3 (deg)                   | Jt4 (deg) | Jt  | 5 (deg)          | Jt6 (deg)           |
| 0.000             | 0.000                        | 0.000                       | 0.000     |     | 0.000            | 0.000               |
| Current Tool 🔻    |                              |                             |           |     |                  |                     |
| X (mm)            | Y (mm)                       | Z (mm)                      | Yaw (deg) | Pit | ch (deg)         | Roll (deg)          |
| 0.000             | 0.000                        | 0.000                       | 0.000     |     | 0.000            | 0.000               |
| Current UserFrame | •                            |                             |           |     |                  |                     |
| X (mm)            | Y (mm)                       | Z (mm)                      | Yaw (deg) | Pit | ch (deg)         | Roll (deg)          |
| 0.000             | 0.000                        | 0.000                       | 0.000     |     | 0.000            | 0.000               |
| Jog Mode          |                              |                             | х         | -   | 400.000          | +                   |
| Jog               | Step                         | <ul> <li>Disable</li> </ul> | Y         | -   | 0.000            | +                   |
| Frame Type        |                              |                             | Z         | -   | 0.000            | +                   |
| 🔵 Joint 💿         | World O Tool                 | O UserFrame                 | Yaw       | -   | 0.000            | +                   |
| Selected Frame    |                              |                             | Pitch     | -   | 180.000          | +                   |
| User Fram Null    | <ul> <li>Tool Fra</li> </ul> | im Null 🔻                   | Roll      | -   | 180.000          | +                   |

Figure 3-57 Coordinate Display in Jog Control Interface

The Config contains two parts, one is the real robot config, and the other is the region limit for joints with a motion range exceeding  $360^{\circ}$ .

The robot supports 4 regions, defined as follows:

192: All joints with a motion range of more than  $360^{\circ}$  for robots are between (-540°,-180°];

256: All joints of the robot with a range of motion exceeding  $360^{\circ}$  are between (-180°,180°];

320: All joints of the robot with a range of motion exceeding  $360^{\circ}$  are between (180 °,540 °];

0: All joints of the robot with a range of motion exceeding 360 ° are in different ranges. The four-axis robot supports two configurations, defined as follows:

Right-hand: RIGHTY (0x0001)

Left-hand side: LEFTY (0x0002)

Six-axis robot supports 8 configurations

| config | wrist | elbow | shoulder |
|--------|-------|-------|----------|
| 21     | flip  | up    | right    |
| 22     | flip  | up    | left     |
| 25     | flip  | down  | right    |

| 26 | flip              | down | left  |  |
|----|-------------------|------|-------|--|
| 37 | nonflip           | up   | right |  |
| 38 | nonflip           | up   | left  |  |
| 41 | nonflip           | down | right |  |
| 42 | nonflip           | down | left  |  |
| 15 | wrist singularity |      |       |  |
| 51 | elbow singularity |      |       |  |
| 60 | hand singularity  |      |       |  |

#### Table 3-9 Six-axis Robot Config

| Status value   | hexadecimal | decimalism |
|----------------|-------------|------------|
| right shoulder | 0x01        | 1          |
| left shoulder  | 0x02        | 2          |
| up elbow       | 0x04        | 4          |
| down elbow     | 0x08        | 8          |
| flip           | 0x10        | 16         |
| nonflip        | 0x20        | 32         |
| status value   | hexadecimal | decimal    |

Table 3-10 Six-axis Robot Status Value

The final Config value of the robot is obtained by adding the region value to the config value.

# **※**Be sure to perform control in Macro mode, otherwise an error will be reported.

In Jog Manual interface, you can continuously move the robot or jog the robot in Cartesian coordinate system, axis coordinate system, tool coordinate system, or user coordinate system.

#### Note: Make sure that the robot is powered on and homed before controlling the

robot to move. Otherwise, an error message will appear and the robot cannot be moved. To ensure safety, reduce the system speed before controlling the robot to move.

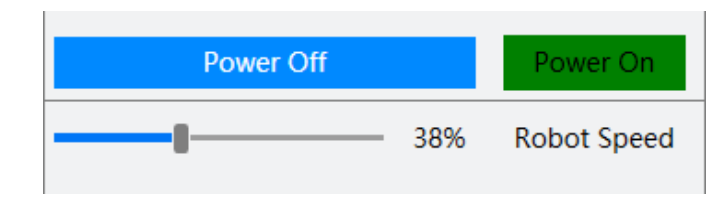

Figure 3-58 Simple Operations

# Continuous movement operation in Cartesian coordinate system (tool coordinate system):

Select Step under Jog Mode and Tool (tool coordinate system) under Frame Type. Long press the "+" button beside the X, Y, Z, Yaw, Pitch and Roll, the robot will move in the positive direction of the Cartesian coordinate system (tool coordinate system). Long press the "-" button, the robot will move in the negative direction of the Cartesian coordinate system (tool coordinate system). Release the button, the robot will stop moving.

## Continuous movement operation in axis coordinate system

Select Step under Jog Mode and Axis Coordinate System under Frame Type. Long press the "+" button beside J1, J2, J3, J4, J5 and J6, the robot will move in the positive direction of the corresponding axis. Long press the "-" button, the robot will move in the negative direction of the corresponding axis. Release the button, the robot will stop moving.

## Jog in Cartesian coordinate system (tool coordinate system):

Select Jog under Jog Mode and Tool (tool coordinate system) under Frame Type. Write the jog value in Distance (with a unit of mm in Cartesian coordinate system) to jog the robot. Click the "+" button beside the X, Y, Z, Yaw, Pitch and Roll, the robot will jog the corresponding distance in the positive direction of the Cartesian coordinate system (tool coordinate system). Click the "-" button, the robot will jog the corresponding distance in the negative direction of the Cartesian coordinate system (tool coordinate system). After jogging the corresponding distance, the robot will stop moving.

#### Jog in axis coordinate system:

Select Jog under Jog Mode and Axis Coordinate System under Frame Type. Write the jog value in Distance (with a unit of degree in axis coordinate system) to jog the robot.

Click the "+" button beside the X, Y, Z, Yaw, Pitch and Roll, the robot will jog the distance in the positive direction of the corresponding axis. Click the "-" button, the robot will jog the distance in the negative direction of the corresponding axis. After jogging the corresponding distance, the robot will stop moving.

## 3.7.9 Interference Zone

1. Application scenario:

1). During the process of space movement, robots may encounter some areas that need to be avoided, and the areas to be avoided need to be set as the interference zone of the robot.

2). When the robot cooperates with external equipment for operation, when specific conditions are required for the machine to be allowed to enter the operation area, it is necessary to set the operation area as the interference zone of the robot.

3). When multiple robots work together, a certain area is the working position of multiple robots, and it needs to be set as the interference area of multiple robots to reasonably plan the sequence of multiple robots' operations.

2. Function Introduction:

1). The robot will automatically pause when it reaches the interference zone position.

2). When the robot is in the interference zone, it will output a DOUT signal.

3. Function usage:

1). Open the tool and select the Interference Zone under the tool options in the menu bar.

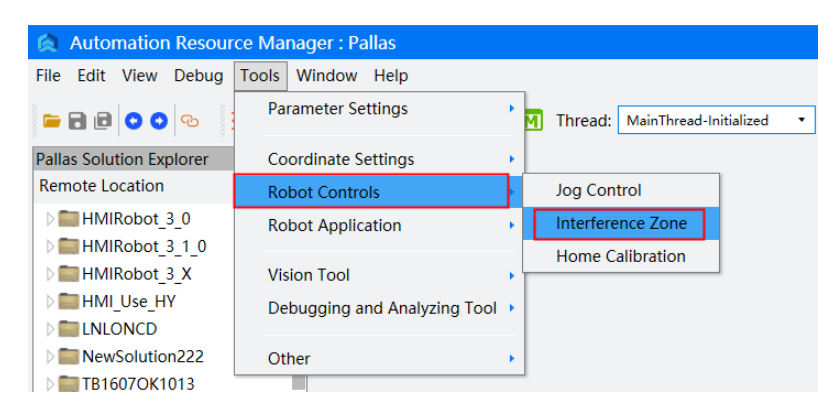

Figure 3-59 Interference Zone

2). Open the interference zone setting interface, select the interference zone to be set in the left interference zone list, set the shape attributes of the interference zone, and set the attributes such as whether the interference zone is enabled, effective range, and activation method on the right. Select settings to avoid the robot in the interference zone and prevent collisions between the robots.

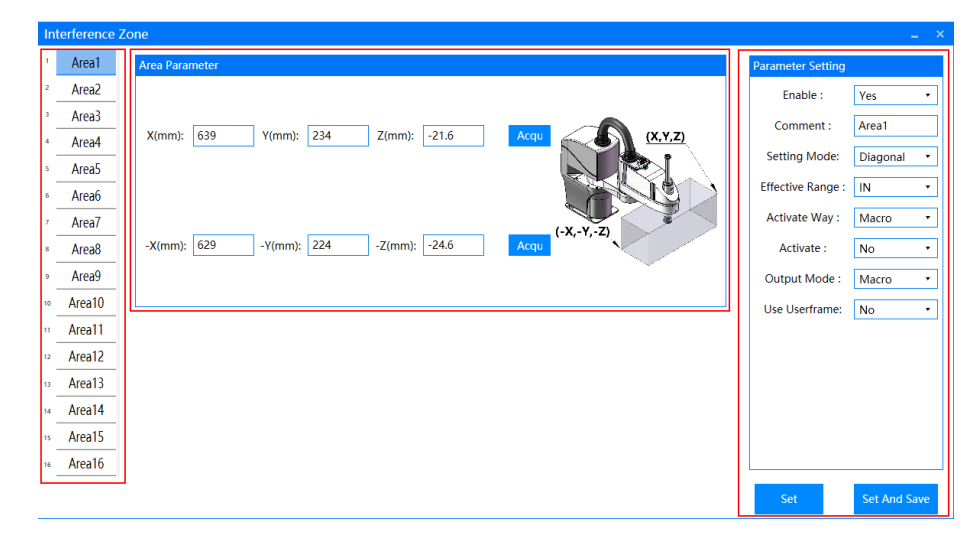

Figure 3-60 Interference Zone Interface

4. Explanation of interference zone parameters:

Currently, Pallas robots offer up to 16 sets of custom configurations for interference zones.

1). Enable

Interference zone switch, selection Yes: the interference zone is valid and can be configured with interference zone parameters; Select No: The interference zone is invalid.

2). Comment

Explain the interference zone for easy user differentiation.

3). Setting Mode

Diagonal

| rea Parameter                           | Parameter Setting |          |   |
|-----------------------------------------|-------------------|----------|---|
|                                         | Enable :          | Yes      | ÷ |
| X(mm): 0 Y(mm): 0 Z(mm): 0 Acqu (X,Y,Z) | Comment :         | Area1    |   |
|                                         | Setting Mode:     | Diagonal | · |
|                                         | Effective Range : | IN       | Ŧ |
|                                         | Activate Way :    | Macro    | • |
| -X(mm): 0 -Y(mm): 0 -Z(mm): 0 Acqu      | Activate :        | No       | • |
| ¥                                       | Output Mode :     | Macro    | • |
|                                         | Use Userframe:    | No       | · |
|                                         |                   |          |   |
|                                         |                   |          |   |
|                                         |                   |          |   |
|                                         |                   |          |   |
|                                         |                   |          |   |

Figure 3-61 Diagonal Method of Interference Zone

a) Determine a rectangle area by setting two points.

b) Move the robot to a specific position, click the get button, and the robot will automatically record the current position.

d) The two point data for determining the cuboid area is based on the user coordinate system.

When no is selected in the setting user coordinate system in the settings attribute, the default user coordinate system of (0,0,0,0,0,0) is used by default.

When selecting Yes in the Set User Coordinate System section of the Settings Properties section, the corresponding user coordinate system needs to be filled in the 'User Coordinate System Settings page. When the filled data is (0,0,0,0,0,0,0), the same effect as selecting No in the User Coordinate System section is achieved

Center

| a Parameter |                   |                   | Parameter Setting |        | Γ. |
|-------------|-------------------|-------------------|-------------------|--------|----|
|             |                   |                   | Enable :          | Yes    |    |
| (mm): 0     | Y(mm): 0 Z(mm): 0 | Acqu              | Comment :         | Area1  | _  |
|             |                   |                   | Setting Mode:     | Center |    |
|             |                   | Le to             | Effective Range : | IN     |    |
|             | Area X length: 0  | N Let             | Activate Way :    | Macro  |    |
|             | Area Y length: 0  | Y Length X Length | Activate :        | No     |    |
|             | Area Z length: 0  |                   | Output Mode :     | Macro  | _  |
|             |                   |                   | Use Userframe:    | No     | _  |
|             |                   |                   |                   |        |    |
|             |                   |                   |                   |        |    |
|             |                   |                   |                   |        |    |
|             |                   |                   |                   |        |    |
|             |                   |                   |                   |        |    |
|             |                   |                   |                   |        |    |
|             |                   |                   |                   |        |    |

Figure 3-62 Center Method of Interference Zone

a) Determine a cuboid area by setting a point and the length in the X, Y, and Z directions.

b) Move the robot to a specific position, which is the center of the cuboid area. Click the get button, and the robot will automatically record the current position.

c) The determination of a point data in the cuboid area is based on the user coordinate system.

When no is selected in the setting user coordinate system in the settings attribute, the default user coordinate system of (0,0,0,0,0,0) is used by default.

When selecting Yes in the Set User Coordinate System section of the Settings Properties section, the corresponding user coordinate system needs to be filled in the User Coordinate System page. When the data filled in is (0,0,0,0,0,0,0), the effect is the same as selecting No in the User Coordinate System section.

4). Effective Range

ĪΝ

The set cuboid area is the interference area, and the cuboid area has the function of interference area.

#### OUT

The outside of the set cuboid area is the interference area, and the outside of the cuboid area has the function of interference area.

5). Activation Way

After setting the interference zone parameters, it is necessary to activate the interference zone in order for the interference zone to function as interference zone function 1: when the robot enters the interference zone, stop the robot's action

There are four activation methods: Macro, I/O, Macro+AutoRetry, I/O+AutoRetry.

Macro

Select the macro command activation method, and in the Activate option below, select "Yes" to activate the interference zone.

| Activate Way : | Macro | • |
|----------------|-------|---|
| Activate :     | Yes   | • |

Figure 3-63 Macro Activation Way

Ι/Ο

| Activate Way :   | I/O • |
|------------------|-------|
| DI Activate Code | 10101 |

Figure 3-64 I/O Activation Way

Select the I/O activation method and fill in the correct digital input signal in the DI activation number option below, such as 10101. When there is a signal in 10101, the interference zone can be activated.

It should be noted that using I/O to activate the interference zone cannot use the forced I/O function. The I/O signal must be a digital input signal, and high-speed input signals can also be used, but soft I/O cannot activate the interference zone.

Macro+AutoRetry

| Activate Way : | Macro + AutoRetry | • |
|----------------|-------------------|---|
| Activate :     | Yes               | • |

Figure 3-65 Macro+AutoRetry Activation Way

Select the Macro+AutoRetry activation method, and in the Activate option below, select "Yes" to activate the interference zone.

Configure Macro+AutoRetry retry, when the interference zone is not activated, the

robot in the interference zone can automatically restore its previous motion.

I/O+AutoRetry

| Activate Way :   | I/O + AutoRetry | • |
|------------------|-----------------|---|
| DI Activate Code | 10101           |   |

Figure 3-66 I/O+AutoRetry Activation Way

Select the I/O+AutoRetry activation method, and fill in the correct digital input signal in the DI activation number option below, such as 10101. When there is a signal in 10101, the interference area can be activated

It should be noted that using I/O to activate the interference zone cannot use the forced I/O function. The I/O signal must be a digital input signal, and soft I/O cannot activate the interference zone

Configure I/O+AutoRetry, so that when the interference zone is not activated, the robot in the interference zone can automatically restore its previous motion.

6). Output Mode

Macro

When the interference zone is activated, you can use Zone.Get 1 to obtain the activation status of the interference zone and check whether the interference zone is activated. The 1 in the Zone.Get 1 command represents the interference zone with a sequence number of 1

Ι/Ο

| Output Mode : | DO •  |
|---------------|-------|
| DO Code :     | 20101 |

Figure 3-67 I/O Output Mode

When the interference zone is activated, the system will automatically output a digital output signal, which can be determined based on the status of the digital output number set below (whether it is open) to determine whether the interference zone is activated.

It should be noted that the DO output number can only be set for digital output signals, and soft I/O cannot be set.

When the interference zone is enabled, as long as the robot is within the interference zone, regardless of whether the interference zone is activated or not, the DO output signal will be output as 1.

#### 7). Use UserFrame

| User Frame Calibration           | Use Userframe: Yes 🔹 |
|----------------------------------|----------------------|
| X(mm): 0 Y(mm): 0 Z(mm): 0       |                      |
| RX(deg): 0 RY(deg): 0 RZ(deg): 0 |                      |
|                                  |                      |
|                                  | Set Set And Save     |

Figure 3-68 Use User Frame

Note: Choosing the user coordinate system will affect the position of the interference area cuboid area set. The position data within the cuboid area is based on the user coordinate system. When the user coordinate system data is all 0, the effect is the same as selecting No.

#### 3.7.10 Home Calibration

Users can select the home calibration function under the menu bar tool options to recalibrate and calibrate the robot's zero point.

| 🖄 Automation Resour                                                                                                    | ce Manager : Pallas                         |   |   |                    |      |
|----------------------------------------------------------------------------------------------------|---------------------------------------------|---|---|--------------------|------|
| File Edit View Debug                                                                                                    | Tools Window Help                           |   |   |                    |      |
| 🖕 🖬 🖻 📀 📀 📀                                                                                                    | Parameter Settings                          | 1 | м | Thread: MainThread | Runr |
| Pallas Solution Explorer                                                                                                    | Coordinate Settings                         | • |   |                    |      |
| Remote Location                                                                                                    | Robot Controls                              | ÷ |   | Jog Control        |      |
| Image: Milliphi Milliphi Mi | Robot Application                           | • |   | Interference Zone  |      |
| <ul> <li>HMIRobot_3_1_0</li> <li>HMIRobot_3_X</li> <li>HMI_Use_HY</li> <li>LNLONCD</li> </ul>                                                                                                    | Vision Tool<br>Debugging and Analyzing Tool | • |   | Home Calibration   |      |
| NewSolution222                                                                                                    | Other                                       | • |   |                    |      |

Figure 3-69 Select Home Calibration

Open the home calibration interface, select the robot model and calibration method to be calibrated, obtain the values of each axis encoder of the current robot through the Get Encoder Value button, and click the Calculate button to calculate the home position of the current robot.

Select the axis to recalibrate the home, and use the write button to write the calculated

home into the robot.

The calibration method currently supports both rough and accurate calibration.

Accurate: Use the calibration fixture provided by QKM to calibrate and obtain the encoder values according to the precise calibration method of the model, and then click the Calculate and Write buttons in sequence.

Rough: Turn each joint of the robot to the zero position, obtain the encoder value, and then click the calculate and write buttons in sequence.

| Home Calib | oration         |                 | ×                           |
|------------|-----------------|-----------------|-----------------------------|
| Robot      | Type AH6-500-06 | 54-1600 🔹       | Calibration Type Accurate 🔻 |
|            | Calibration One | Calibration Two | AllResult 🗸                 |
| Axis 1:    | 0               | 0               | 0                           |
| Axis 2:    | 0               | 0               | 0                           |
| Axis 3:    | 0               | 0               | 0                           |
| Axis 4:    | 0               | 0               | 0                           |
| Axis 5:    | 0               | 0               | 0                           |
| Axis 6:    | 0               | 0               | 0                           |
|            | Get Value       | Get Value       |                             |
|            |                 | Cal             | culat Save Clear            |

Figure 3-70 Home Calibration Interface

# 3.7.11 Conveyor Manager

Refer to the Conveyor Management Manual.

| 🖄 Automation Resour                                                                                                    | rce Manager : Pallas                 |   |
|----------------------------------------------------------------------------------------------------|--------------------------------------|---|
| File Edit View Debug                                                                                                    | Tools Window Help                    |   |
| 🖻 🖻 🖸 💿 📀                                                                                                    | Parameter Settings                   | ] |
| Pallas Solution Explorer                                                                                                    | Coordinate Settings                  |   |
| Remote Location                                                                                                    | Robot Controls                       |   |
| Image: Milliphi Milliphi Mi | Robot Application   Conveyor Manager |   |
| ▷ I HMIRobot_3_1_0                                                                                                    | VotF Wizard                          |   |
| D B HMIRobot_3_X                                                                                                    | Vision Tool                          |   |
| ▷ 💼 HMI_Use_HY                                                                                                    | Debugging and Analyzing Tool 🕨       |   |
| D 🔤 LNLONCD                                                                                                    |                                      |   |
| NewSolution222                                                                                                    | Other +                              |   |
| TD16070K1013                                                                                                    |                                      |   |

Figure 3-71 Select Conveyor Manager

# 3.7.12 VotF Wizard

Refer to the VotF Management Manual

| Automation Resource                                                                            | ce Manager : Pallas                    |                              |
|------------------------------------------------------------------------------------------------|----------------------------------------|------------------------------|
| File Edit View Debug                                                                           | Tools Window Help                      |                              |
| e 🖯 🖬 🖬 🐨                                                                                      | Parameter Settings                     | M Thread: MainThread-Running |
| Pallas Solution Explorer                                                                       | Coordinate Settings                    | •                            |
| Remote Location                                                                                | Robot Controls                         | •                            |
| ▷ Image: Description of the provided HMIRobot_3_0                                              | Robot Application                      | Conveyor Manager             |
| <ul> <li>HMIRobot_3_1_0</li> <li>HMIRobot_3_X</li> <li>HMI_Use_HY</li> <li>INI_ONCD</li> </ul> | Vision Tool<br>Debugging and Analyzing | Tool >                       |
| NewSolution222                                                                                 | Other                                  | •                            |

Figure 3-72 Select VotF Wizard

## 3.7.13 Macro Command Debugger

Users can send macros from Macro Command Window to the robot to enable its corresponding functions. Select Macro Command Window under Tools in the menu bar.

| Automation Resource                                                                                                    | ce Manager : Pallas          |     |                            |       |
|----------------------------------------------------------------------------------------------------|------------------------------|-----|----------------------------|-------|
| File Edit View Debug                                                                                                    | Tools Window Help            |     |                            |       |
| e 🖸 🗐 🗐 🖷                                                                                                    | Parameter Settings           | М   | Thread: MainThread-Running | • • 1 |
| Pallas Solution Explorer                                                                                                    | Coordinate Settings          | •   |                            |       |
| Remote Location                                                                                                    | Robot Controls               |     |                            |       |
| ▷ Image: Description of the provided HMIRobot_3_0                                                                                                    | Robot Application            |     |                            |       |
| Image: Milliphi Milliphi Mi |                              |     |                            |       |
| ▷ 🚞 HMIRobot_3_X                                                                                                    | Vision Tool                  |     |                            |       |
| ▷ Image: Description: Description: Descr  | Debugging and Analyzing Tool | F . | Macro Command Debugger     |       |
| D 🚞 LNLONCD                                                                                                    |                              |     | Data Logger                |       |
| NewSolution222                                                                                                    | Other                        |     |                            |       |
| TB1607OK1013                                                                                                    |                              | _   | System Diagnostics         |       |
| D in Test123                                                                                                    |                              |     | Communications Assistant   |       |
| D I YML retry NET                                                                                                    |                              |     |                            |       |

Figure 3-73 Select Macro Command Window

Open Macro Command Window, enter a corresponding macro command in the command input area, and click the Run button, then the robot can execute the input macro command.

Users can query the sending and receiving status of macro commands in the output area. Users can also query the description of macro commands in the Macro Command Manual, and double-click the corresponding macro command to automatically input it into the command input window.

For details, please refer to the "QKM Robot Command Manual".

Note: Some macro commands can only be executed in Macro mode, and some can be executed in both QRL mode and Macro mode. Refer to Section 3.5 Robot

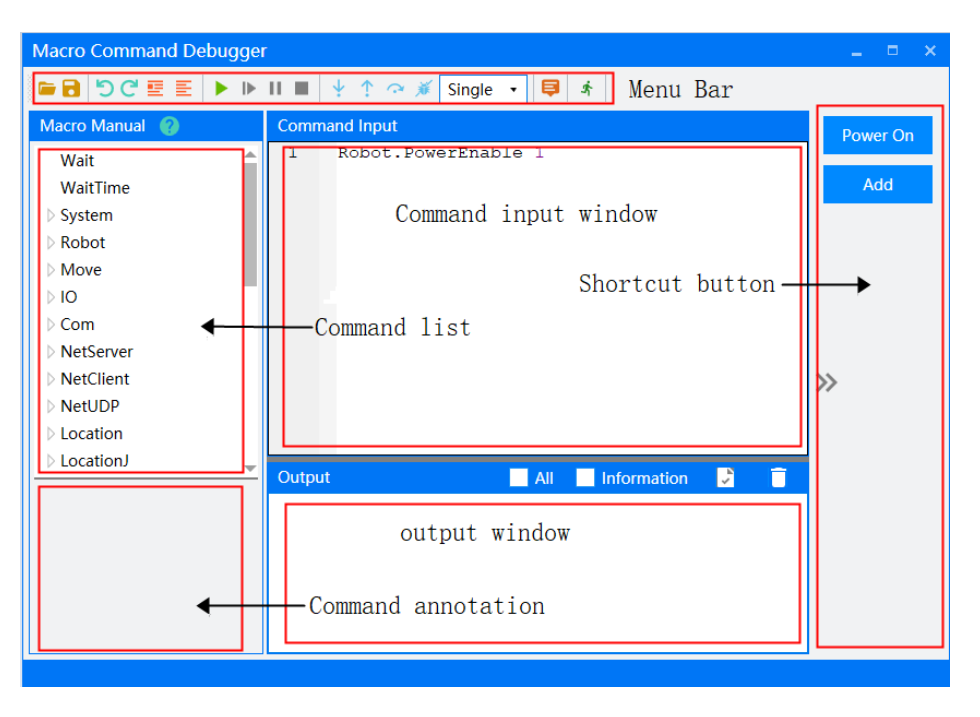

system status in macro mode during operation.

Figure 3-74 Macro Command Window

## 3.7.14 Data Logger

Users can select a data collection analyzer under the menu bar tool options. Through the data collection analyzer, robot data can be collected for statistical analysis, facilitating the debugging of robots.

| 🛕 Automation Resour                                                                                                    | ce Manager : Pallas          |                                |
|----------------------------------------------------------------------------------------------------|------------------------------|--------------------------------|
| File Edit View Debug                                                                                                    | Tools Window Help            |                                |
| e 2 0 0 0                                                                                                    | Parameter Settings           | M Thread: MainThread-Running • |
| Pallas Solution Explorer                                                                                                    | Coordinate Settings          | •                              |
| Remote Location                                                                                                    | Robot Controls               | •                              |
| ▷ I HMIRobot_3_0                                                                                                    | Robot Application            | •                              |
| Image: Milling Milling Mill |                              | -                              |
| Image: Milling Milling Mill | Vision Tool                  | •                              |
| ▷ Image: Description of the provided HTML Description of the provided HTML Description of the p  | Debugging and Analyzing Tool | Macro Command Debugger         |
| D in LNLONCD                                                                                                    |                              | Data Logger                    |
| NewSolution222                                                                                                    | Other                        | System Diagnostics             |
| D III TB1607OK1013                                                                                                    |                              | Communications Assistant       |
| D m Test123                                                                                                    | -                            | Communications Assistant       |
| N maximum KITT                                                                                                    | *                            |                                |

Figure 3-75 Select Data Logger

Open the data logger, select the data to be collected, trigger method and content, collection location, collection time, and other information in the data collection interface, and click Start Collection to collect the data of the current robot.

1) Location: Choose to collect data for Comm or Cell.

2) Set trigger type and trigger value.

Start Now: Immediately start collecting after clicking on 'start'.

Trigger Start: Start collection when triggering conditions are met.

Trigger Segment Acquisition: Stop collection when the triggering conditions are met first and then not met.

Trigger End: Endcollection when triggering conditions are met.

3) Set Trigger Value

Start Now: Offset time not supported.

Trigger Start: Forward bias, collect a section of data before triggering.

Trigger Segment Acquisition: Backward bias, collecting a section of data after triggering ends.

Trigger End: Backward bias, collecting a section of data after triggering ends.

| Data Collecting                                                                           |                                                   |                                                    |                                              |                               |                      |              | _ = ×          |
|-------------------------------------------------------------------------------------------|---------------------------------------------------|----------------------------------------------------|----------------------------------------------|-------------------------------|----------------------|--------------|----------------|
| Location         Trigger Typ           Comm             Start collection when the trigger | e Acquisition<br>gr • 1<br>er condition is true a | Interval Acquisition<br>10<br>and end collection w | Time (s)Offset Time<br>0<br>/hen it is false | (ms) Trigger Val<br>Cartesian | ue<br>positio • == • |              | ✓ Get          |
| Script Selection                                                                          |                                                   | • Ope                                              | n after acquisition i                        | s complete Open               | Script File Ope      | en Data File | Save as Script |
| Add Custom IDN                                                                            |                                                   |                                                    | IDN Description                              |                               |                      |              | Add            |
| Cartesian position command                                                                | ✓ x                                               | <b>✓</b> y                                         | ✓ z                                          | 🗸 rx                          | ✓ ry                 | 🗹 rz         | ✔ 全选           |
| Cartesian position feedback                                                               | x                                                 | у                                                  | 🗌 z                                          | 🗌 rx                          | П гу                 | 🗌 rz         | 全选             |
| Cartesian speed command                                                                   | ✓ x                                               | 🖌 у                                                | ✓ Z                                          | 🗹 rx                          | ✓ ry                 | 🖌 rz         | ✔ 全选           |
| Cartesian speed feedback                                                                  | x                                                 | 🗌 у                                                | 🗌 z                                          | 🗌 rx                          | 🗌 гу                 | 🗌 rz         | 全选             |
| Joint position command                                                                    | 🔲 Jt1                                             | Jt2                                                | Jt3                                          | Jt4                           | Jt5                  | 🗌 Jt6        | 全选             |
| Joint position feedback                                                                   | 🔲 Jt1                                             | Jt2                                                | Jt3                                          | Jt4                           | Jt5                  | Jt6          | 全选             |
| Joint velocity command                                                                    | 🔲 Jt1                                             | Jt2                                                | Jt3                                          | Jt4                           | Jt5                  | Jt6          | 全选             |
| Joint velocity feedback                                                                   | 🔲 Jt1                                             | Jt2                                                | Jt3                                          | Jt4                           | Jt5                  | Jt6          | 全选             |
| Data Stavan                                                                               |                                                   |                                                    |                                              |                               |                      |              |                |
| Data Storage                                                                              |                                                   |                                                    | Select                                       | Open Folde                    |                      | Start        | Stop           |

Figure 3-76 Data Logger Interface

4) Script Selection: The data collector is equipped with multiple commonly used collection scripts. You can select existing scripts from the Common Script selection drop-down box, or you can save the current collected content to the Common Script by clicking the Save as Common Script button, which is convenient for next use.

After the collection is completed, select "Open" or click the "Open Data File" button to open the collected data in the data collection analyzer, display a list and waveform of the data, and use the mouse and buttons to zoom in and out on local data.

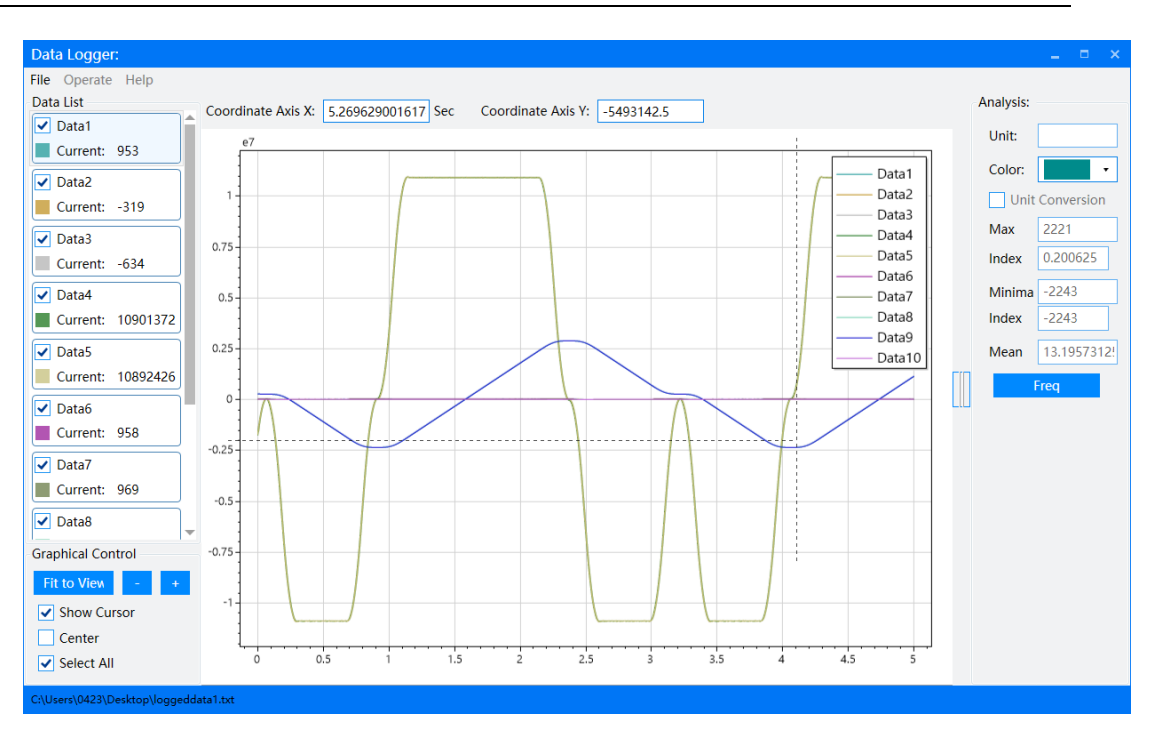

Figure 3-77 Data Interface

Click the spectrum analysis button to perform Fourier transform on the currently selected data and display the spectrum after Fourier transform.

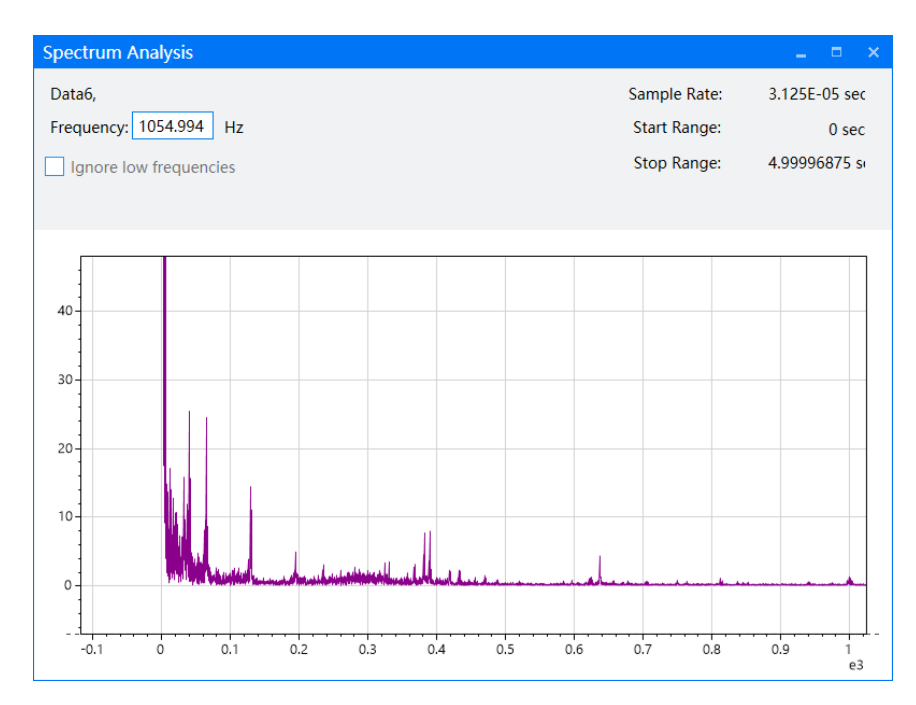

Figure 3-78 Freq Interface

## 3.7.15 System Diagnostics

Users can select system diagnosis under the menu bar tool options. Through the system diagnosis function, they can view the current firmware version of the robot and diagnose the robot.

| Automation Resource Man      | ager : Pallas                       |
|------------------------------|-------------------------------------|
| File Edit View Debug Tools   | Window Help                         |
| Parameter Settings           | <sup>*</sup> 3 8 0 0 8 <del>2</del> |
| Coordinate Settings          | →                                   |
| Robot Controls               | →                                   |
| Robot Application            | <b>•</b>                            |
| Vision Tool                  | •                                   |
| Debugging and Analyzing Tool | Macro Command Debugger              |
| Other                        | Data Logger                         |
| Uther                        | System Diagnostics                  |
|                              | Communications Assistant            |
|                              |                                     |

Figure 3-79 System Diagnosis

On the version detection page, click the start detection button to perform version detection on the current ARM, robot's Comm, Cell, and configuration files. If there is any version mismatch, a prompt will be give.

|               |         |                   | Co                          | nfig File    |          |                    |
|---------------|---------|-------------------|-----------------------------|--------------|----------|--------------------|
| Model         | version | Name              | Туре                        | Release Date | Version  | Robot Model        |
| ARM           | 3.3.35  |                   |                             |              |          |                    |
|               |         | configuration.xml | Network file in master      | 2023-5-26    | V1.2.3.0 | AH3-0400-0204-1700 |
| _             |         | conveyor.xml      | Conveyor file in master     | 2023-5-26    | V1.2.3.0 | AH3-0400-0204-1700 |
| Comm          | 1.7.40  | robot1.xml        | Robot1 file in master       | 2023-5-26    | V1.2.3.0 | AH3-0400-0204-1700 |
|               |         | syscfg.xml        | Syscfg file in master       | 2023-5-26    | V1.2.3.0 | AH3-0400-0204-1700 |
| Cell 1 1.7.19 |         | configuration.xml | Network file in slave1      | 2023-3-14    | V1.2.2.0 | AH3-0400-0204-1700 |
|               |         | motor1.xml        | Motor1 file in slave1       | 2023-3-14    | V1.2.2.0 | AH3-0400-0204-1700 |
|               | 1.7.19  | motor2.xml        | Motor2 file in slave1       | 2023-3-14    | V1.2.2.0 | AH3-0400-0204-1700 |
|               |         | syscfg.xml        | Syscfg file in slave1       | 2023-3-14    | V1.2.2.0 | AH3-0400-0204-1700 |
|               |         | configuration.xml |                             |              |          |                    |
|               |         | motor1.xml        | Motor1 file in slave1       | 2023-3-14    | V1.2.2.0 | AH3-0400-0204-1700 |
| Cell 2        | 1.7.19  | motor2.xml        | Motor2 file in slave        | 2023-3-14    | V1.2.2.0 | AH3-0400-0204-1700 |
|               |         | syscfg.xml        | Syscfg file in master/slave | 2023-3-14    | V1.2.2.0 | AH3-0400-0204-1700 |

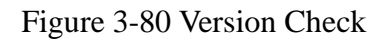

On the system diagnosis page, you can view the current servo alarm and encoder

alarm of the robot, and clear the encoder alarm. You can view the values of each axis and encoder, and repair and format the SD card.

| System Diagnost   | tics            |                               |               |            | ×             |
|-------------------|-----------------|-------------------------------|---------------|------------|---------------|
| Version Check Rol | bot Diagnostics |                               |               |            |               |
| Axis              | Servo Error     |                               | Encoder Error | Clear Errc | Encoder Value |
| Axis 1            | 0X00000         | 0X00000                       |               |            | 229933        |
| Axis 2            | 0X00000         | 0X00000                       |               |            | -10834003     |
| Axis 3            | 0X00000         | 0X00000                       |               |            | 246175        |
| Axis 4            | 0X00000         | 0X00000                       |               | 135113     |               |
|                   |                 |                               |               |            |               |
| Auxiliary Encode  | 0               | Auxiliary Encode              |               | 0          |               |
| Auxiliary Encode  | 0               | Auxiliary Encode              |               | 0          |               |
|                   |                 |                               |               |            |               |
|                   |                 | SD Card Repair SD Card Format |               |            | d Format      |

Figure 3-81 Robot Diagnosis

# 3.7.16 Communications Assistant

Users can select Communication Assistant under the menu bar tool options to open the network serial port debugging tool, establish TCM, UDP, or serial port communication with the robot, and facilitate debugging of communication functions.

| Automation Resource Mana     | ager : Pallas            |
|------------------------------|--------------------------|
| File Edit View Debug Tools   | Window Help              |
| Parameter Settings           | <sup>*</sup> 3 🛛 🖸 🕄 🕰   |
| Coordinate Settings          | •                        |
| Robot Controls               | <b>&gt;</b>              |
| Robot Application            | •                        |
| Vision Tool                  |                          |
| Debugging and Analyzing Tool | Macro Command Debugger   |
| Other                        | Data Logger              |
| Other                        | System Diagnostics       |
|                              | Communications Assistant |
|                              |                          |

Figure 3-82 Select Communication Assistant

Open the Network/Serial Debugging Assistant, where you can select protocol types such as TCP client, TCP server, UDP, and serial port. After selecting a communication protocol and establishing a connection, the robot can be controlled to send data in the data sending window, and the data received by the robot can be viewed in the data log

window.

| Network/Serial Commun | ication Assista | nt  |         |               |                       | ×   |
|-----------------------|-----------------|-----|---------|---------------|-----------------------|-----|
| Network Settings      | Data Log        |     |         |               |                       |     |
| Protocol Type         |                 |     |         |               |                       |     |
| TCP Client •          |                 |     |         |               |                       |     |
| Server IP             |                 |     |         |               |                       |     |
| -                     |                 |     |         |               |                       |     |
| Server Port           |                 |     |         |               |                       |     |
|                       |                 |     |         |               |                       |     |
| Connect               |                 |     |         |               |                       |     |
|                       |                 |     |         |               |                       |     |
| Receive Settings      |                 |     |         |               |                       |     |
| ● ASCII ● HEX         |                 |     |         |               |                       |     |
| Log mode display      |                 |     |         |               |                       |     |
| Receive auto wrap     |                 |     |         |               |                       |     |
| Receive save to file  |                 |     |         |               |                       | v   |
| Send Settings         | Data Send       |     |         | <b>∠</b> Clea | r <mark>K</mark> Clea | ar  |
| ASCII HEX             |                 |     |         |               |                       |     |
| Opening file source   |                 |     |         |               |                       |     |
| Send in a loop        |                 |     |         |               | Send                  |     |
| Cycle Time 1000       |                 |     |         |               |                       |     |
|                       |                 |     |         |               |                       |     |
|                       |                 | 0/0 | Send: 0 | Recv: 0       | Reset C               | lou |

Figure 3-83 Communication Assistant

## 3.7.17 Firmware Upgrade

Users can select Firmware Upgrade under the menu bar tool options, open the Firmware Upgrade window, and upgrade the firmware and configuration files of the robot.

| Automation Resource Man      | ager : Pallas            |
|------------------------------|--------------------------|
| File Edit View Debug Tools   | Window Help              |
| Parameter Settings           | <sup>*</sup> 9 8 0 8 8 4 |
| Coordinate Settings          | <b>•</b>                 |
| Robot Controls               | ▶                        |
| Robot Application            | •                        |
| Vision Tool                  | •                        |
| Debugging and Analyzing Tool | •                        |
| Other                        | Firmware Upgrade         |
|                              | Boot Configuration       |

Figure 3-84 Select Firmware Upgrade

After selecting the upgrade firmware, click the button to select the folder where Comm firmware and Cell firmware are located, select the Cell that need to be upgrade, and click the upgrade button to perform a one click upgrade of the firmware.

#### ARM programming environment

| Firmware Upgrade |                                         | × |
|------------------|-----------------------------------------|---|
| Upgrade Type     | Upgrade Firmware Oupgrade Configuration |   |
| Comm Firmware    | Choose Fold                             |   |
| Cell Firmware    | Choose Fold                             |   |
| Cell Choose      | Cell 1 Cell 2                           |   |
| Upgrade Informa  |                                         |   |
|                  |                                         |   |
|                  |                                         |   |
|                  | Upgrade Exit                            |   |

Figure 3-85 Upgrade Configuration

After selecting the upgrade configuration file, select the configuration files for Comm and each cell respectively to upgrade the configuration file. When upgrading, check the option to Tick "Reserved ADC" can reserve the zero point and other information of the original configuration file.

| Firmware Upgrad | e                  |                            | × |
|-----------------|--------------------|----------------------------|---|
| Upgrade Type    | O Upgrade Firmware | Upgrade Configuration      |   |
| Comm            |                    | Choose Fold 🔽 Reserved ADC |   |
| Cell 1          |                    | Choose Fold  Reserved ADC  |   |
| Cell 2          |                    | Choose Fold V Reserved ADC |   |
|                 |                    |                            |   |
| Upgrade Informa |                    |                            |   |
|                 |                    |                            |   |
|                 |                    |                            |   |
|                 |                    |                            |   |
|                 |                    | Upgrade Exit               |   |

Figure 3-86 Upgrade Configuration

Note: When upgrading Cell firmware or configuration files, it is necessary that the Cell's IP and the robot are in the same network segment, otherwise the upgrade will fail.

## 3.7.18 Boot Configuration

Users can select boot configuration under the menu bar tool options, set the dedicated I/O of the robot, and start the self start program after startup.
| Automation Resource Man      | ager : Pallas                   |
|------------------------------|---------------------------------|
| File Edit View Debug Tools   | Window Help                     |
| Parameter Settings           | ' 9 <b>9 0 0</b> 8 <del>2</del> |
| Coordinate Settings          | •                               |
| Robot Controls               | •                               |
| Robot Application            | •                               |
| Vision Tool                  | •                               |
| Debugging and Analyzing Tool | •                               |
| Other                        | Firmware Upgrade                |
|                              | Boot Configuration              |
|                              |                                 |

Figure 3-87 Select Boot Configuration

Control I/O supports digital input, high-speed input, and virtual I/O (Modbus TCP/DIO, etc.), and can be triggered by force. Control I/O includes the following:

- Start I/O: When the rising edge occurs, control the start of the thread with the "selected" attribute.
- Stop I/O: When the rising edge occurs, control the termination of threads with the "selected" attribute.
- Pause I/O: When the rising edge occurs, control the thread with the "selected" attribute to pause.
- Continued I/O: When the rising edge occurs, the thread with the "selected" attribute is controlled to continue.
- Servo control I/O: control the servo to power on at the rising edge and power off at the falling edge.

Note: In QRL mode, the main thread has the "selected" attribute by default, and other threads need to add this attribute before they can be controlled by I/O. In Macro mode, the main thread has the "selected" attribute.

The status display I/O supports digital output and virtual I/O. The status display I/O includes the following:

- Servo status I/O: After the servo is powered on, there is a signal, and after the servo is powered off, there is no signal.
- Start output I/O: When the main thread is in a non-terminating state, there is a signal, the main thread terminates, and there is no signal.

- Pause output I/O: The main thread is in a paused state with a signal, and the main thread is in a non- paused state without a signal.
- Abnormal state I/O: After triggering an exception, there is a signal, and after the exception is resolved, there is no signal.
- Program self-starting configuration, configuring the self-starting content of the robot after it is turned on.

Main program self-starting: configure whether to automatically start the last running QRL program after booting.

- Background thread self-starting: configure whether to start the background thread after booting.
- Mode switching: configure whether to switch to Macro or QRL mode after booting.

Note: After enabling the program self-starting, the mode switching can only use the QRL mode.

| Boot Configuration   | on            |                   |          |                  | ×       |
|----------------------|---------------|-------------------|----------|------------------|---------|
| External I/O config  | juration      |                   |          |                  |         |
| Start I/O            | Unused 🔹      | Abort I/O         | Unused 🔹 | Output Start I/O | 20101 • |
| Pause I/O            | Unused •      | Retry I/O         | Unused • | Output Pause I/O | 20102 • |
| PowerEnable I/O      | Unused •      | Motor State I/O   | 20104 •  | Errors I/O       | 20103 • |
| Project auto start o | configuration |                   |          |                  |         |
| Main auto start      | Close •       | Thread auto start | Close •  | Mode Toggle      | Macro • |
|                      |               |                   |          |                  | Save    |

Figure 3-88 Boot Configuration

# Chapter 4 ARM Programming

# 4.1 Create QRL Projects

Step 1 Select New - >Pallas Project under File in the menu bar.

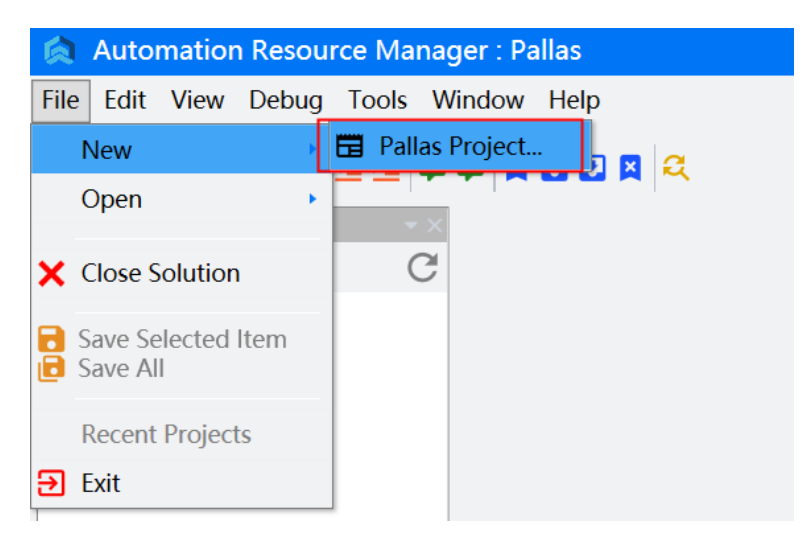

Figure 4-1 Select New - Pallas Project

Step 2 In the new solution window, select the solution template to create, fill in the name of the QRL solution, and select the location where the QRL program will be saved.

The names must not start with numbers or programs cannot be named with pure numbers. Use them in text format, otherwise ARM will prompt that projects cannot be created.

Users can save QRL programs in PC or robot Flash. To save in PC, users need to select a save path. To save in robot Flash, users need to save them in the path specified in robot Flash.

#### ARM programming environment

| Solution Template         |                | _ ×                                |  |
|---------------------------|----------------|------------------------------------|--|
| Ordinary Project          |                | Ordinary blank                     |  |
| HMI Project               | Blank Project  | most familiar 'Hello<br>World' for |  |
| Conveyor Project Templa   | Pick and Place | programmers'                       |  |
| Vott Project Template     |                |                                    |  |
| woodduster Project tern   |                |                                    |  |
|                           |                |                                    |  |
|                           |                |                                    |  |
|                           |                |                                    |  |
| 4 <b>• • •</b>            |                |                                    |  |
| Select Path D:/Work       |                | ✓ Select                           |  |
|                           |                |                                    |  |
| Solution Name NewSolution | PC Location    | <ul> <li>Create</li> </ul>         |  |

Figure 4-2 New Solution

## 4.2 Load QRL Programs

Step 1 Select Open - >Pallas Project under File in the menu bar.

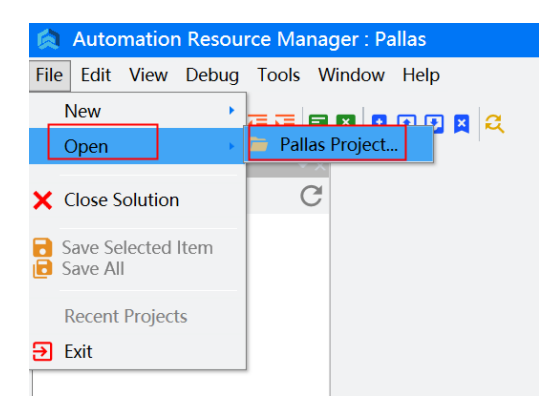

Figure 4-3 Select Open - Pallas Project

Step 2 Select the QRL program folder to be opened, select the solution.qsln file, and click Open. At this point, the QRL program file will be loaded on the local interface. Users can double-click to open the program file to edit and modify it.

| C→ V→ Test →                                                                                       |                          | ▼ 49 搜索                    |
|----------------------------------------------------------------------------------------------------|--------------------------|----------------------------|
| Organize 🗸 🛛 new                                                                                   | folder                   |                            |
| <ul> <li>★ Favorites</li> <li>▲ Downloads</li> <li>■ Desktop</li> <li>≅ Recent places =</li> </ul> | project<br>solution.qsln | 2021/3/19 1<br>2021/3/19 1 |

Figure 4-4 Select a QRL program

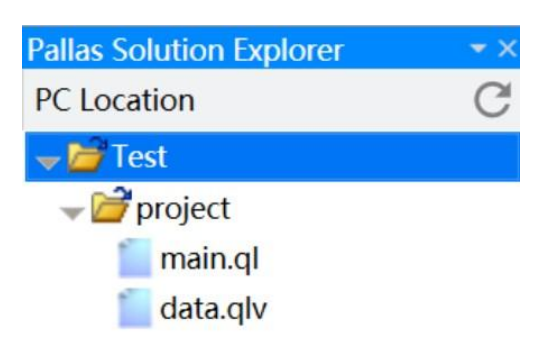

Figure 4-5 Local location

In addition, you can directly drag a QRL program folder from PC to local location, and the QRL program file will be loaded on the local interface.

Step 3 If you need to run a QRL program in robot Flash, then Drag the QRL program file directly from a local location to a remote location, or directly from the PC folder to a remote location.

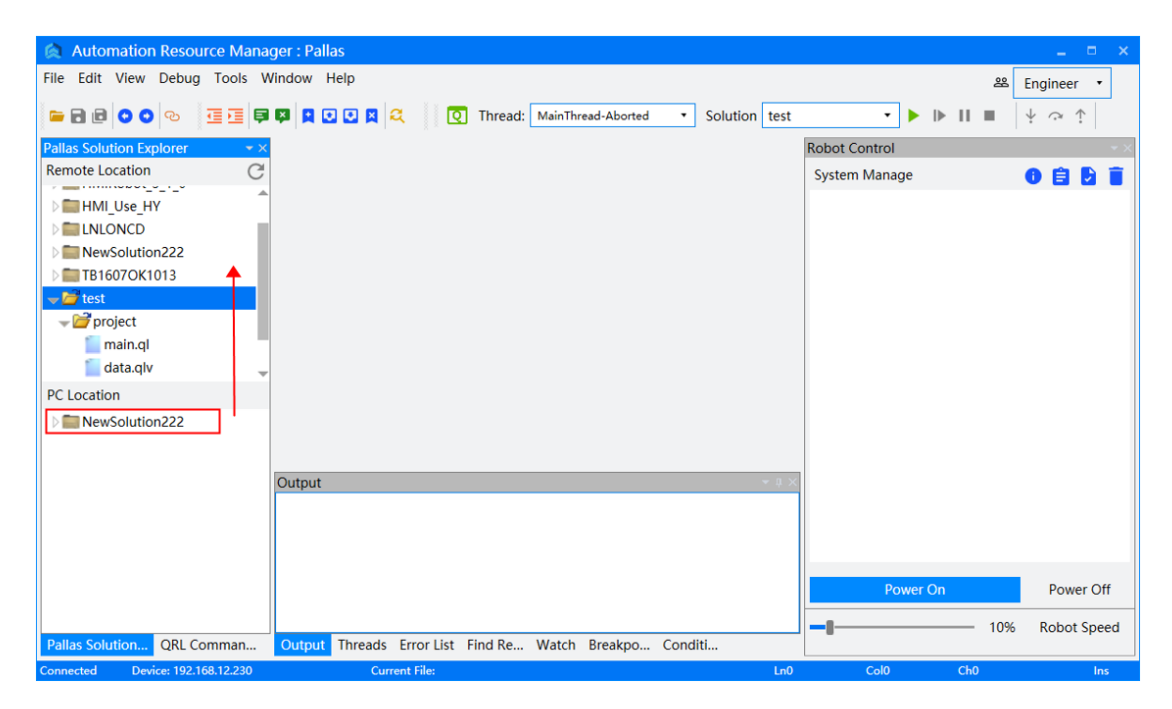

Figure 4-6 Load to Remote Location

If the user needs to save the QRL program in the robot Flash to the PC, they can directly drag the QRL program file from the remote location to the local location. After dragging, select the saved PC path in the pop-up dialog box.

In the pop-up dialog box, you can select the location to save it by clicking the 'Select' button, or you can select a history path in the download history path as the save location.

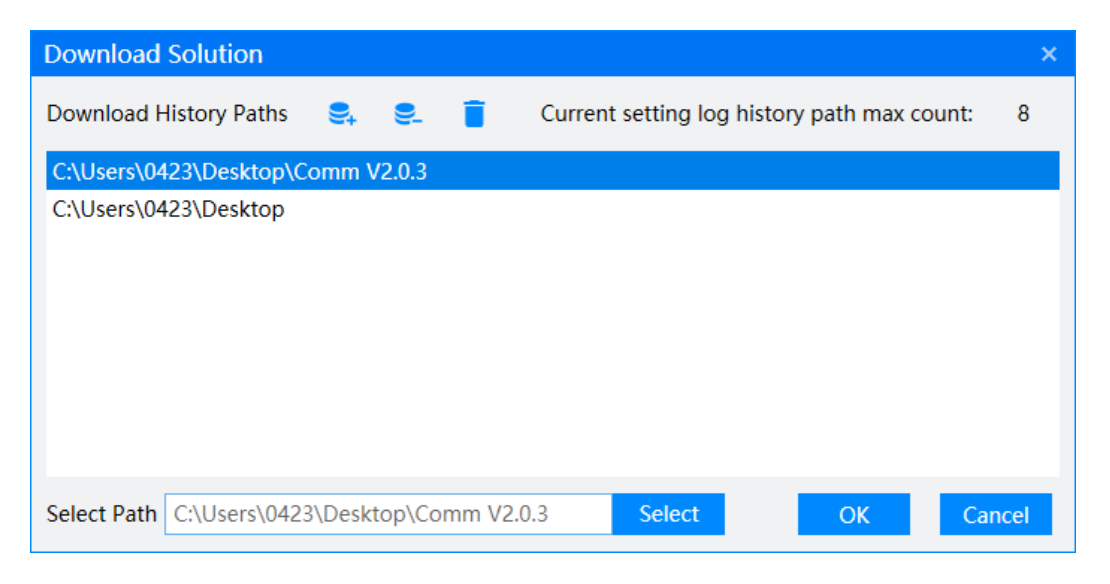

Figure 4-7 Download Solution

The selected path will be automatically added to the history path. You can also modify the history path by clicking the Add and Delete buttons at the top for easy selection and use.

# 4.3 QRL Program File

QRL program files include those with extensions .ql and .qlv.

- .ql file: QRL codes are saved.
- .qlv file: Robot location and speed information is saved.

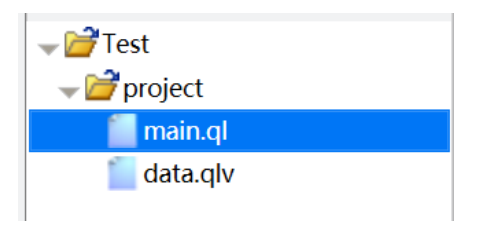

Figure 4-8 QRL Program Files

In some cases, users may create multiple .ql and .qlv files in QRL programs to save QRL codes. Right-click the project folder and select New Item. Create corresponding files according to the actual situation.

| 🔕 Autom                                                                                                    | ation Resource Manager : Pallas         |
|----------------------------------------------------------------------------------------------------|-----------------------------------------|
| File Edit V                                                                                                    | /iew Debug Tools Window Help            |
| 🛏 🖻 🖻 🌘                                                                                                    | 0 0 0 III III III III II III III III II |
| Pallas Solutio                                                                                                   | on Explorer 🚽 👻                         |
| Remote Loca                                                                                                    | ation C                                 |
| <b>→</b> 🚰 HMIRo                                                                                                 | bbot_3_0                                |
| >         >         pr           >         >         >         HMI           >         >         HMI         HMI | New Project<br>Expand                   |
| D C HM                                                                                                    | New Item                                |
| New TB1 Test                                                                                                    | Delete<br>Rename                        |
| D S YML                                                                                                    | Attribute                               |

Figure 4-9 New Item

| New Item |     | ×      |
|----------|-----|--------|
| al       |     |        |
| .qlv     |     |        |
| .qm      |     |        |
|          |     |        |
|          |     |        |
|          |     |        |
| NUMBER   |     |        |
| INEWFILE | Add | Cancel |

Figure 4-10 Create File

ql file:

Double-click a ql file to open it. Users can modify QRL codes in the ql file.

### ARM programming environment

| Automation Resource M           | anager : Pallas                                                                      |              |               | _ = ×             |
|---------------------------------|--------------------------------------------------------------------------------------|--------------|---------------|-------------------|
| File Edit View Debug Tools      | Window Help                                                                          |              |               | 路 Engineer •      |
| <b>- 2</b> 0 0 0 <b>- -</b>     | 🗐 🔯 👤 🔍 🔍 🔍 💽 Thread: MainThread-Aborted 🔹 Solut                                     | tion test    | •  •  •       | II ■   ½ ?? ↑     |
| Pallas Solution Explorer        | ⊬ x <mark>Qmain.ql ×</mark>                                                          | -            | Robot Control | <b>→</b> ×        |
| Remote Location                 | C 0main ·<br>1 0 owhile true do<br>3 print("Hello world!")<br>4 Thread.Sleep(1)<br>6 |              | System Manage | 0 🖻 🖻 🗎           |
|                                 | Output                                                                               | <u>≁</u> û × |               |                   |
|                                 |                                                                                      |              | Power On      | Power Off         |
| Pallas Solution QRL Comman      | Output Threads Error List Find Re Watch Breakpo Conditi                              |              |               | - 10% Robot Speed |
| Connected Device: 192 168 12 23 | 0 Current File: /media/fla                                                           | In1          | Col0          | Ch0 Inc           |

Figure 4-11 Open a ql file

qlv file:

Double-click a qlv file to open it. Users can create, save and modify location and speed information in the qlv file. Users can move the robot to the corresponding location by checking linear motion or joint motion in the qlv file.

The information of location and speed in qlv file can be directly called in ql file.

## 4.4 Run QRL Program

Before using the main thread to run the QRL program, enable the robot to be in QRL mode, and QRL programmes that need to be run are saved in the robot Flash.

Select the program in Solution dialog and click the Start button, the QRL program will run. When the QRL program is running, click the Stop button to stop running it.

| _        |                      |   | I [      |      |   |   |   |  |
|----------|----------------------|---|----------|------|---|---|---|--|
| Q Thread | : MainThread-Aborted | • | Solution | test | - | ▶ | Ш |  |
|          |                      |   |          |      |   |   |   |  |

Figure 4-12 Select and Run QRL Program

Thread status description

Running: Running now

|   | 1      |                    |   | 1        |      |   |    |
|---|--------|--------------------|---|----------|------|---|----|
| হ | Thread | MainThread-Running | • | Solution | test | • | I. |
|   |        |                    |   | 1        |      |   |    |

Figure 4-13 Thread Running Status

Aborted: Aborted status, indicating that the thread is not running or has completely stopped running.

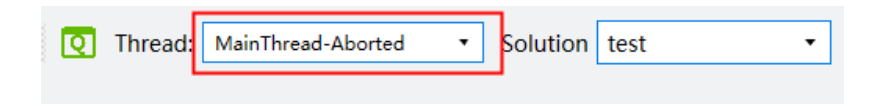

Figure 4-14 Thread Aborted Status

Stopped: In the paused state, the thread will stop running. You can control the thread to continue running by clicking the Continue button.

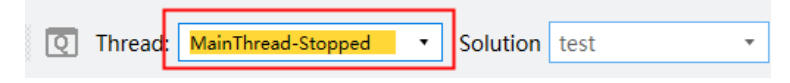

Figure 4-15 Thread Stopped Status

## 4.5 Run Background Thread

The background thread is a special thread, and the QRL program launched through the background thread is not affected by the status of the robot device and will always run.

| Automation                                                                                                    | Resource Manager : Pallas |             |                       |                     |            |
|----------------------------------------------------------------------------------------------------|---------------------------|-------------|-----------------------|---------------------|------------|
| File Edit View                                                                                                    | Debug Tools Window Help   |             |                       |                     |            |
| 🛏 🖻 🖻 🔾                                                                                                    | ∞ ፸፸ ₽₽₽ 200              | 🛛 🔍 🛛 💽 Thr | ead: BGThread-Aborted | Solution HMI_Use_HY | ▼ ► ► II ■ |
| Pallas Solution Exp                                                                                                    | plorer                    |             |                       |                     |            |
| Remote Location                                                                                                    | C                         |             |                       |                     |            |
| ▷ I HMIRobot_                                                                                                    | 3_0                       |             |                       |                     |            |
| ▷ I HMIRobot                                                                                                    | 3_1_0                     |             |                       |                     |            |
| ▷ Image: Description of the provided HMIRobot of the provided HMIRobot of the provided HMIRObot of the provided HMIRobot of the provided HMIRObot of the provided HMIRO | 3_X                       |             |                       |                     |            |
| ▷ ■ HMI_Use_H                                                                                                    | v<br>New Solution         |             |                       |                     |            |
| D E LNLONCD                                                                                                    | New Solution              |             |                       |                     |            |
| NewSolutio                                                                                                    | New Project               |             |                       |                     |            |
| D TB1607OK1                                                                                                    | Add Project               |             |                       |                     |            |
| Dest123                                                                                                    | Expand                    |             |                       |                     |            |
| VML_retry_1                                                                                                    |                           |             |                       |                     |            |
| D 🔤 test                                                                                                    | Rename                    |             |                       |                     |            |
|                                                                                                    | Delete                    |             |                       |                     |            |
|                                                                                                    | Set as Background Project |             |                       |                     |            |
|                                                                                                    | Attribute                 |             |                       |                     |            |

Figure 4-16 Set Background Thread

Right click on the QRL project that you want to run as a background thread, select Set as Background Thread from the pop-up menu, and select BGThread in the thread to

start the program.

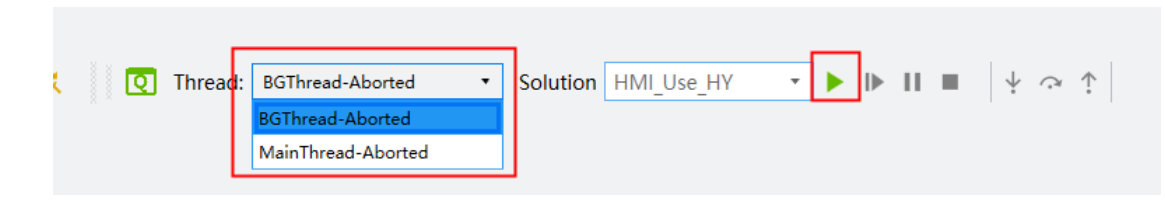

Figure 4-17 Run Background Thread

Note: Thread and motion related instructions cannot be executed in the background thread.

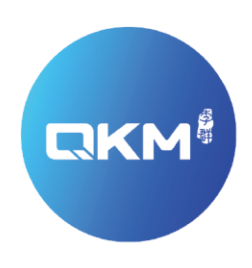

Provide Superior Robot Products and Services to Global Manufacturers

#### QKM Technology(Dongguan)Co.,Ltd

Room 402, Unit 1, Building 5, No.11 University Road, Songshan Lake Park, Dongguan City, Guangdong Province

Tel: +86 0769-27231381 Fax: +86 0769-27231381-8053 Zip code: 523808 Email: service@qkmtech.com Website: www.qkmtech.com

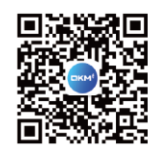

Scan QR code to follow QKM